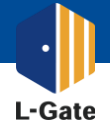

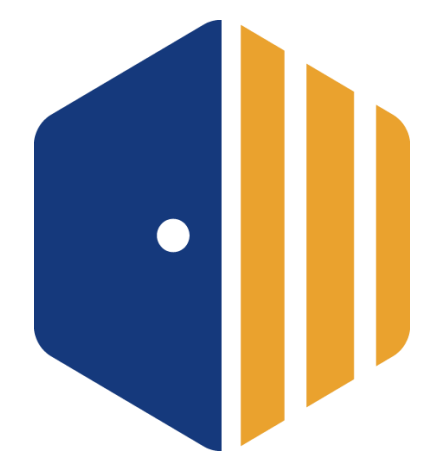

### スタートアップガイド

# 「学習eポータル L-Gate を使ってみよう!」

2022年4月20日版

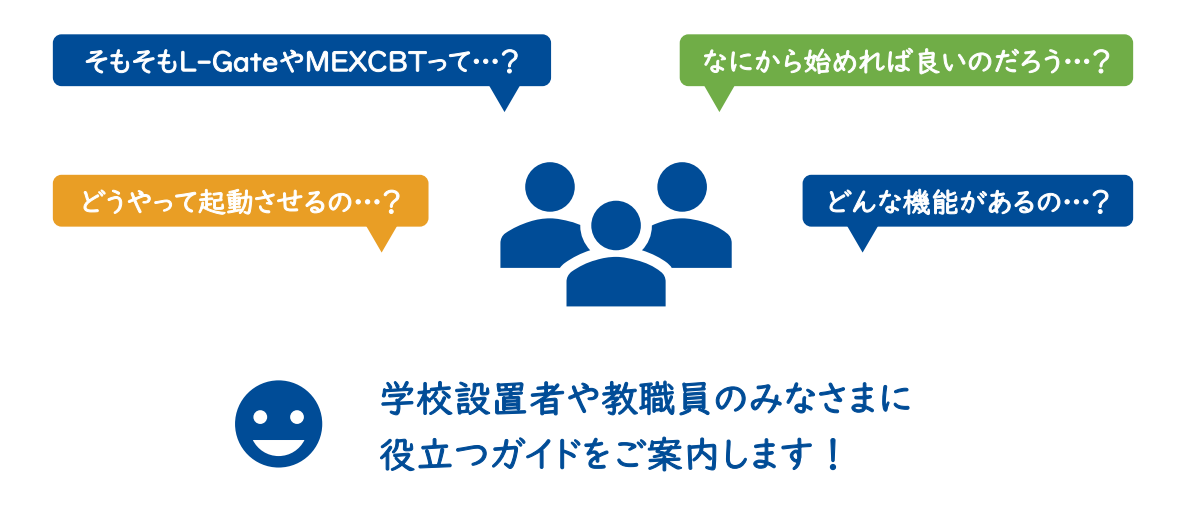

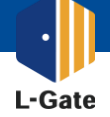

# 目次

| まずは<br>概要をチェック!             | L-Gateのご紹介<br>・L-Gateの概要<br>・L-GateとMEXCBT<br>・無償ヘルプデスク                                                                                                   | P.3<br>P.4<br>P.5    |
|-----------------------------|----------------------------------------------------------------------------------------------------|----------------------|
| 学校設置者の<br>みなさま向けの<br>ガイド    | 学校管理者向けガイド ・まずはじめに行うこと ・よく使われている機能 ・利用履歴の確認                                                                                                    | P.7<br>P.8<br>P.9    |
| 教職員の<br>みなさま向けの<br>ガイド      | 教職員向けガイド<br>・よく使われている機能<br>・教材・アプリの登録                                                                                                    | P.11<br>P.15         |
| スムースに<br>使い始めるための<br>テクニック! | <ul> <li>L-Gate活用テクニック</li> <li>自動起動 教職員向け Windows</li> <li>アイコン登録 教職員向け 30S</li> <li>トップページ設定<br/>学校設置者向け Windows Chromebook</li> <li>アイコンの配信</li> </ul> | P.17<br>P.18<br>P.22 |
|                             | 学校設置者向け(iPad)                                                                                                    | P.27                 |

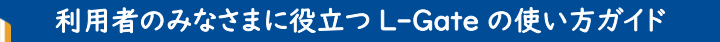

このガイドでは、日々の学びや学校イベントでL-Gateをどのように活用できるかご紹介しています。

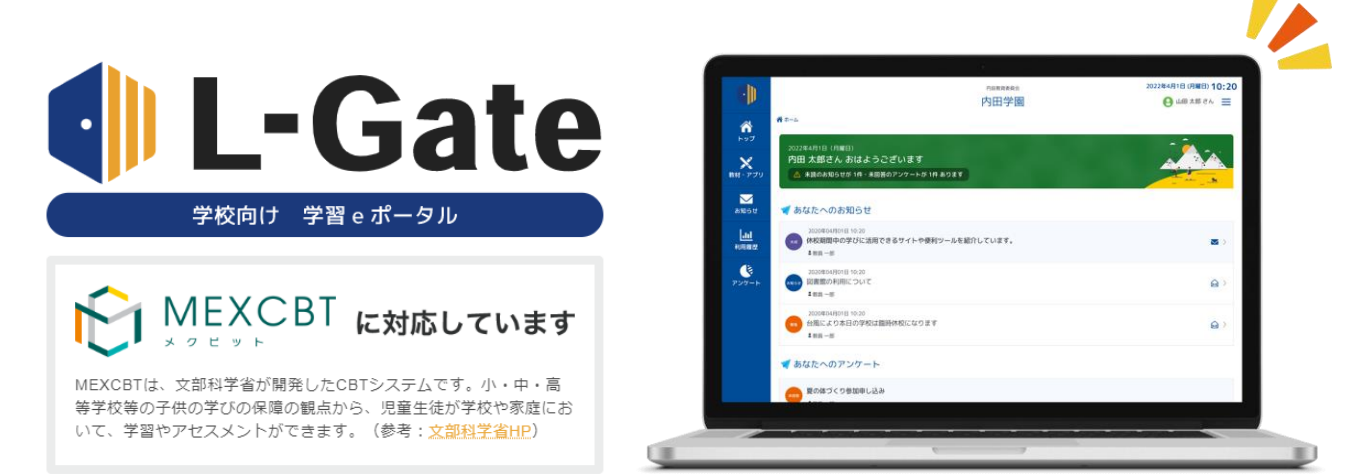

L-Gateとは?

L-Gate

#### |人|台・|アカウントを使った日々の学びと運用・管理を支援する学習eポータルです。

ホーム画面

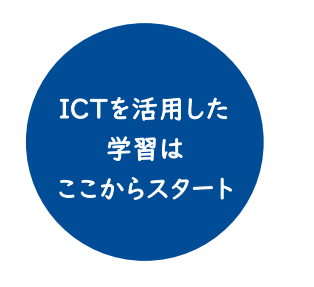

#### すぐに使える便利な機能

- 教材・アプリのアクセス
- お知らせとアンケート
- 利用履歴
- MEXCBTテスト (別途申し込みが必要)

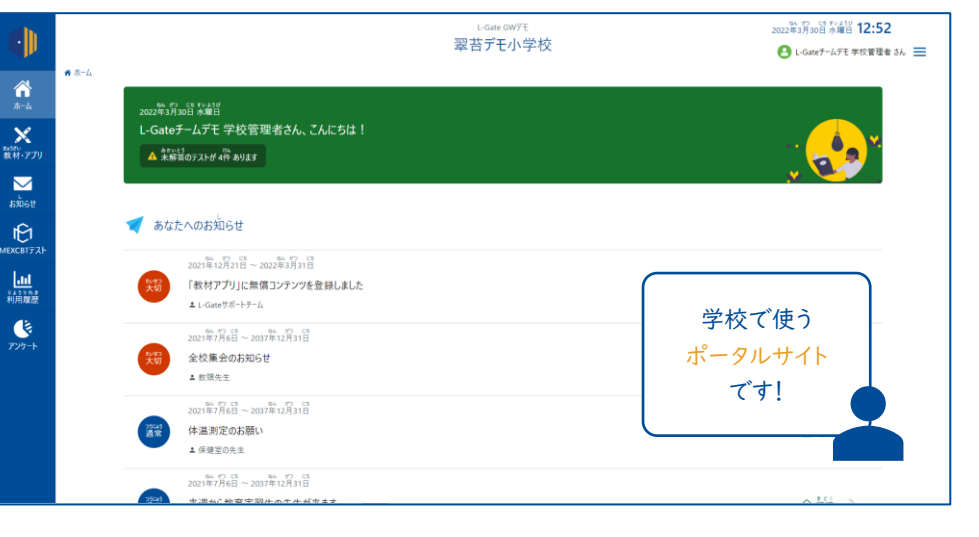

#### 全体管理者画面と学校管理者画面

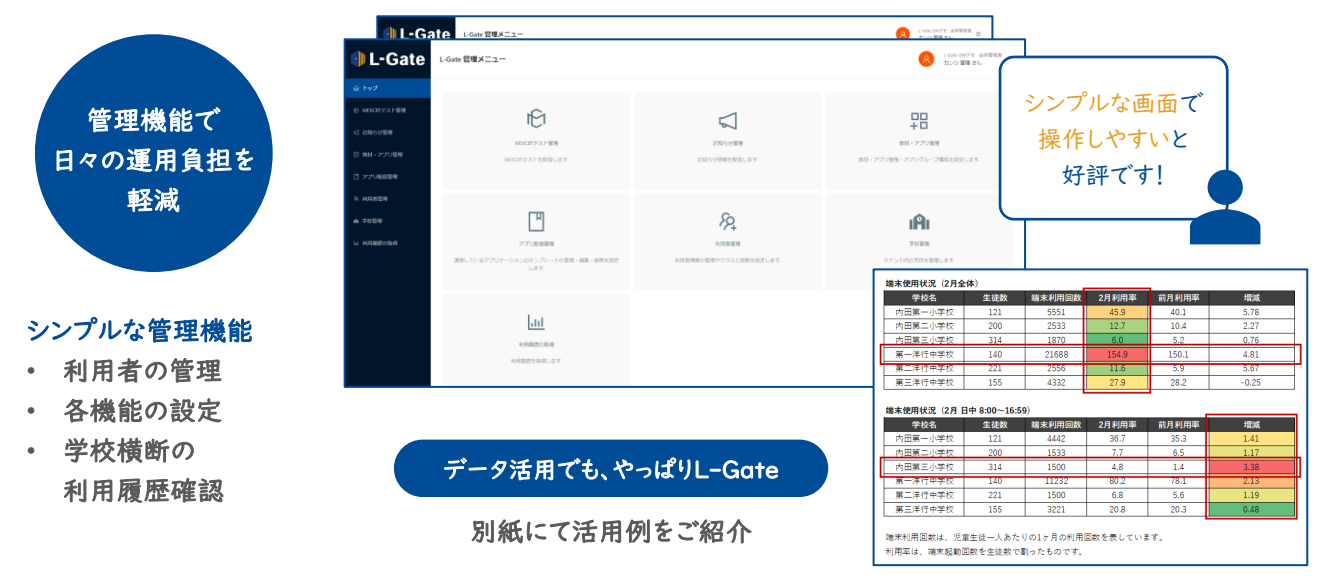

#### L-GateはMEXCBTと連携します。

L-Gate

学校設置者や各学校の教職員からMEXCBT問題を簡単に配信でき、受検結果も素早く確認できます。

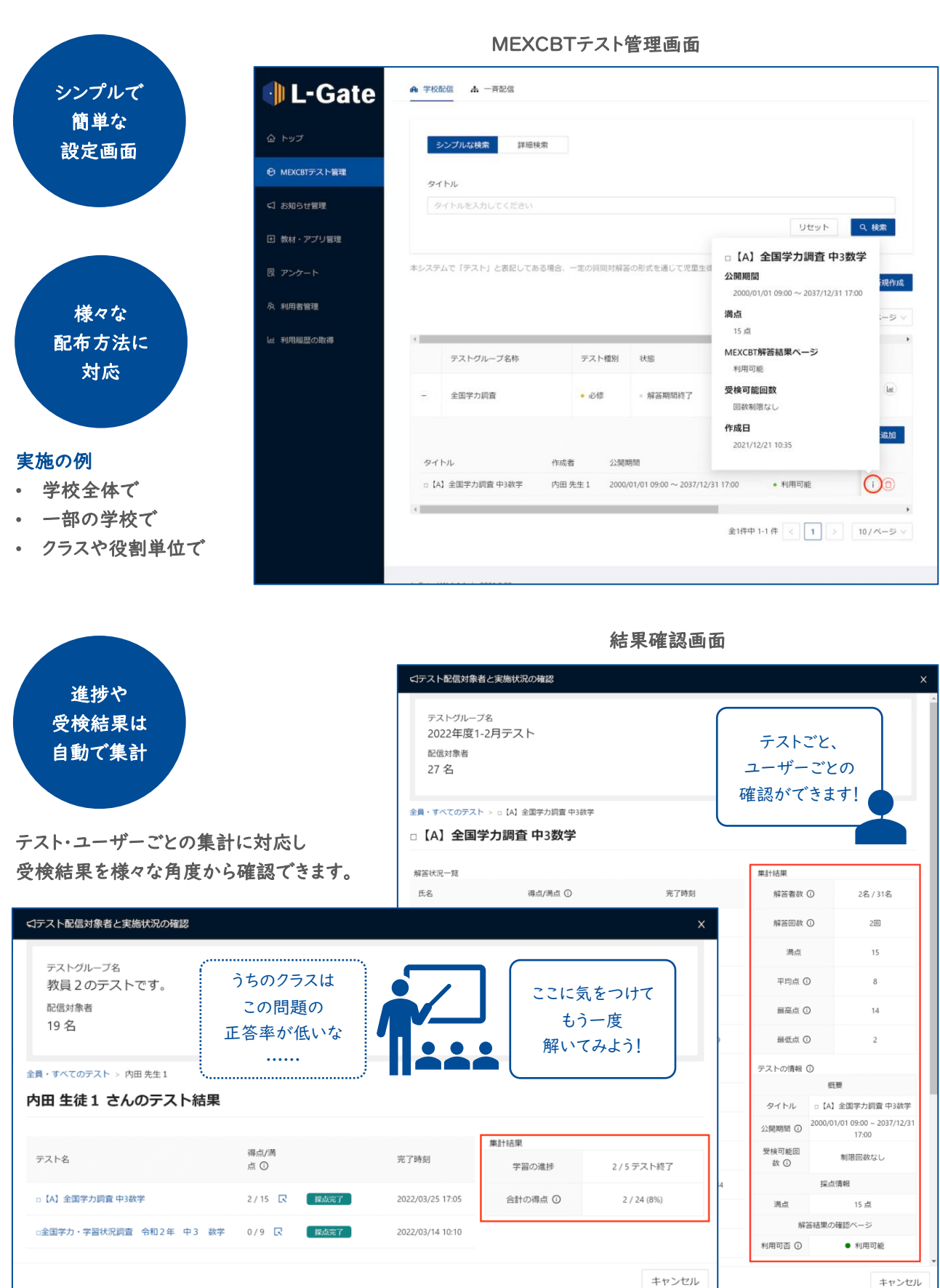

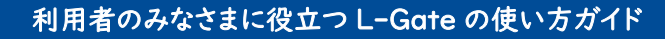

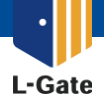

使い方について知りたい時は、無料のWebマニュアルやヘルプデスク・チャットボットをご活用ください。 ヘルプデスクやチャットボットは無料で利用できます。

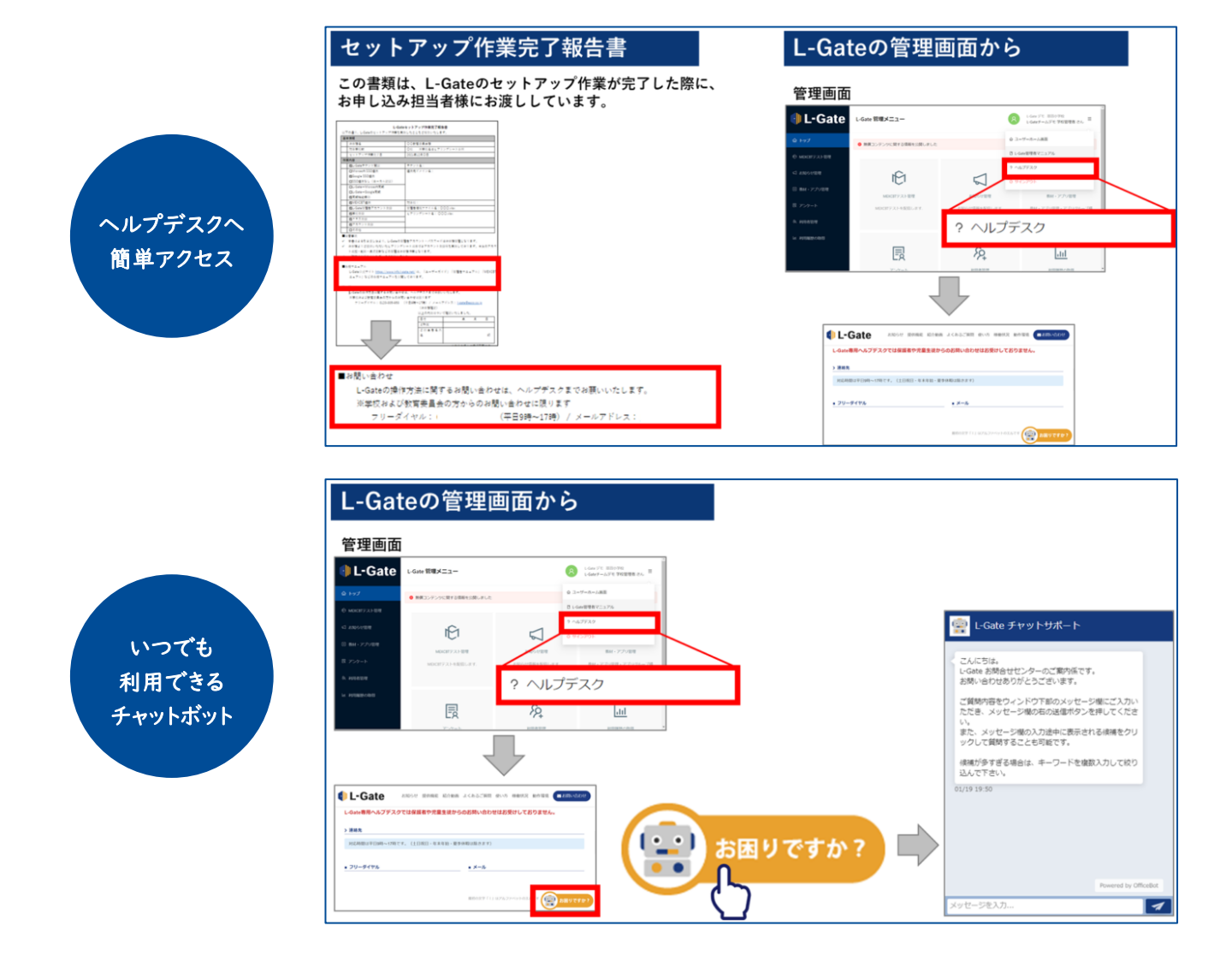

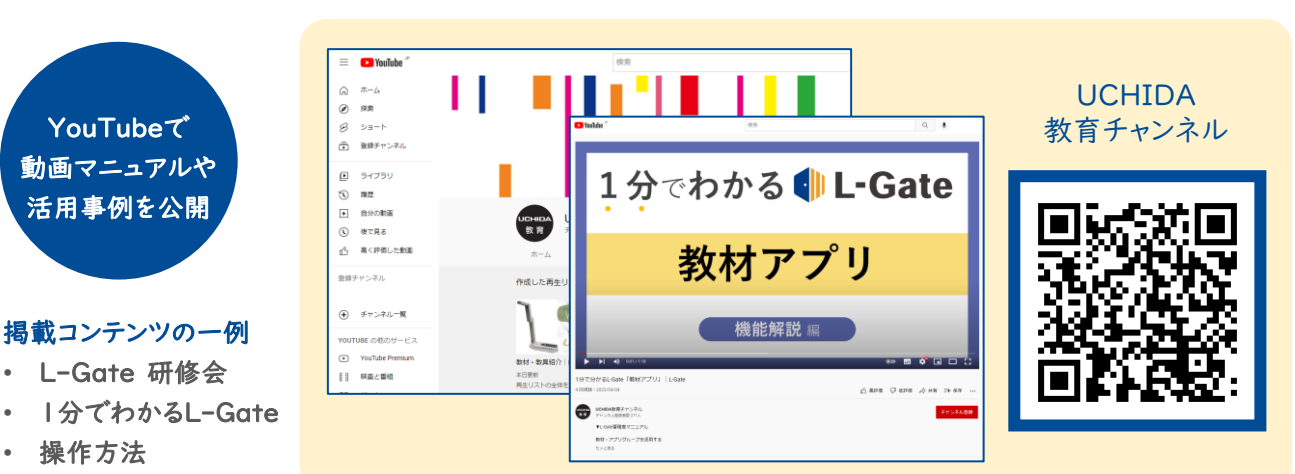

セミナー

.

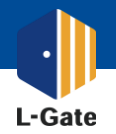

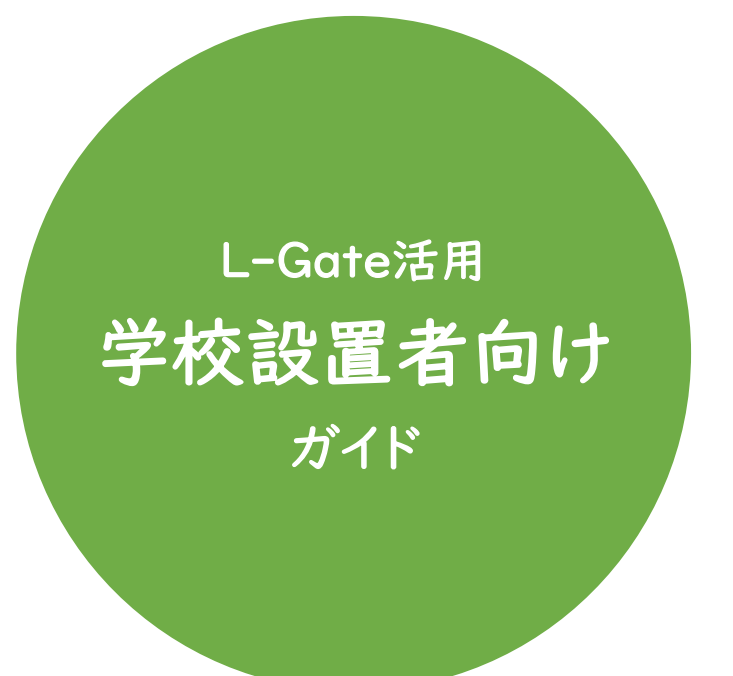

| ・まずはじめに行うこと | P.7 |
|-------------|-----|
| ・よく使われている機能 | P.8 |
| ・利用履歴の確認    | P.9 |

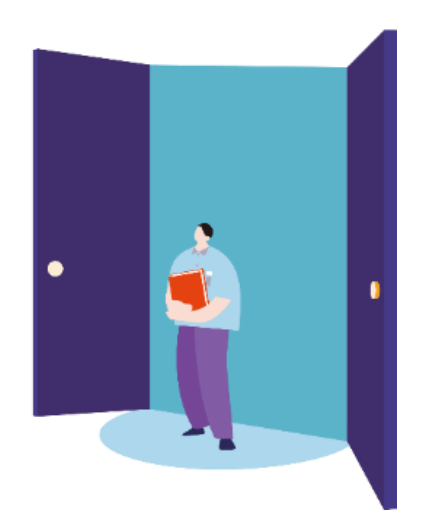

学校設置者のみなさまに役立つ L-Gate の使い方ガイド ~ はじめに行うこと 編~

L-Gate

L-Gateを使い始めるにあたって、学校設置者でまずはじめに行う作業をご紹介しています。

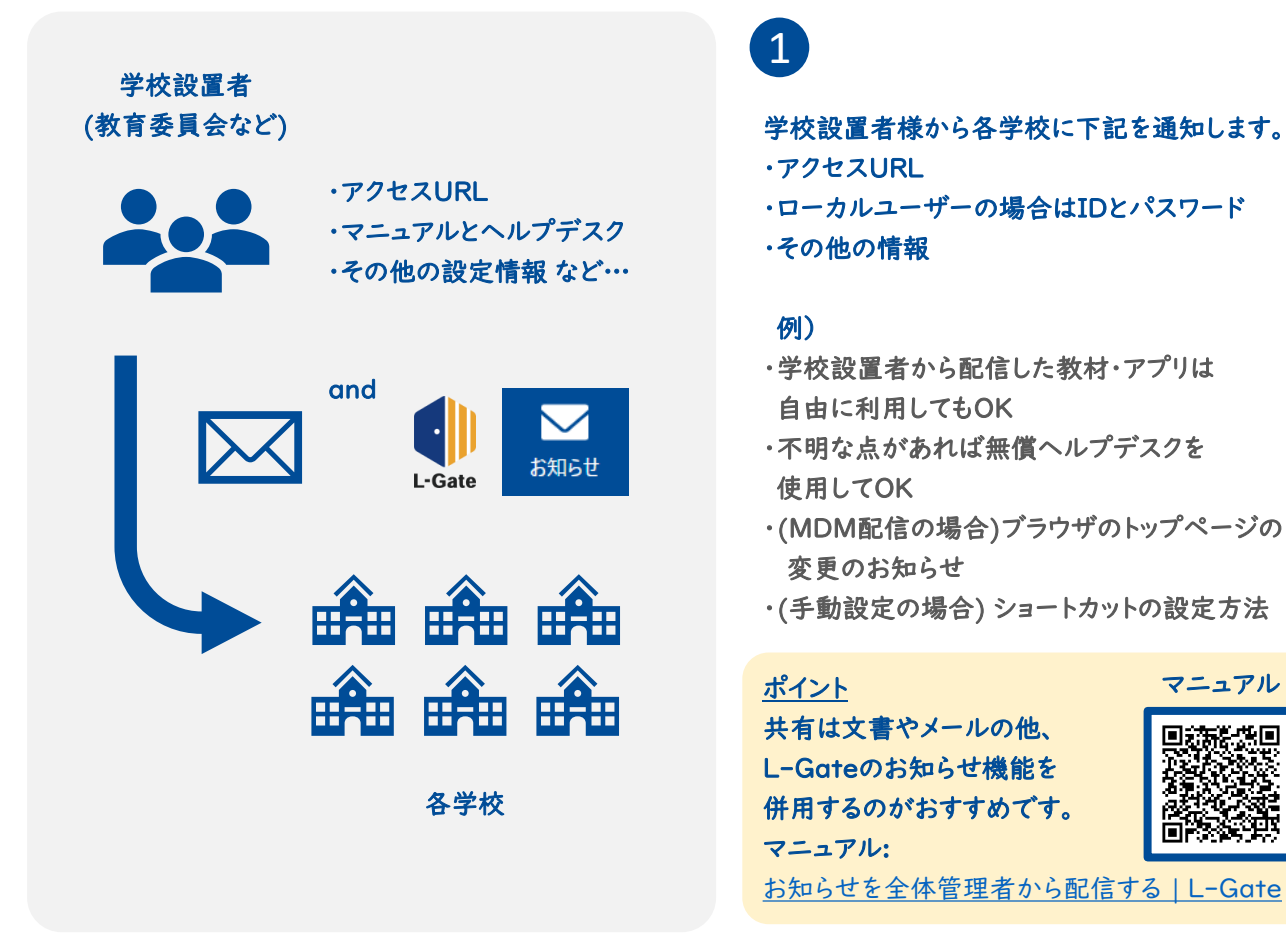

#### 簡単にアクセスできるように設定しましょう

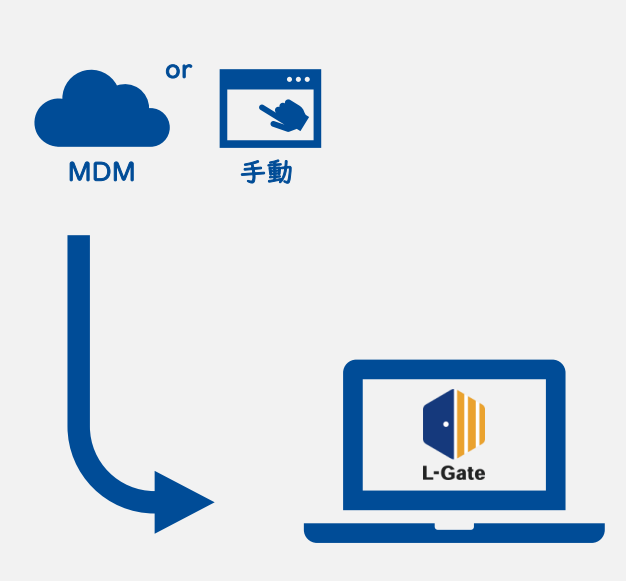

## 2

デスクトップやホーム画面にL-Gateアイコンを 配置し、スムーズにアクセスできるようにするのが おすすめです。

<u>設定パターン</u>| 学校設置者・運用保守業者が MDMからアイコンを配置する。

<u>設定パターン2</u> 教員・児童生徒がアイコンを手動で配置する。

詳しい設定方法は別紙をご参照ください。

学校設置者のみなさまに役立つ L-Gate の使い方ガイド ~よく使われている機能 編~

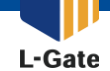

· 学校設置者がL-Gateをどのようにご利用いただけるかご紹介しています。

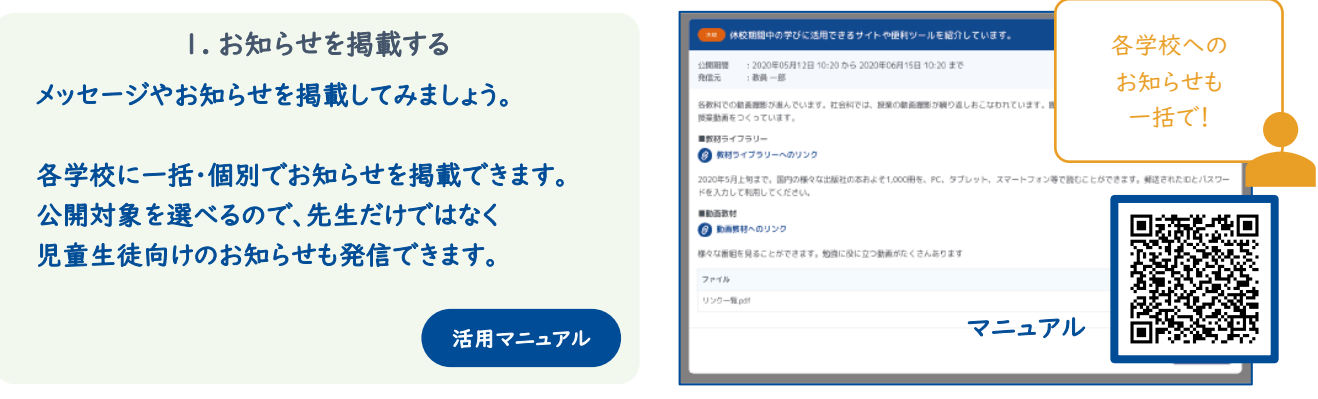

お知らせの例:市内学校への一斉連絡、長期休暇前の注意喚起、入学・卒業等のメッセージなど

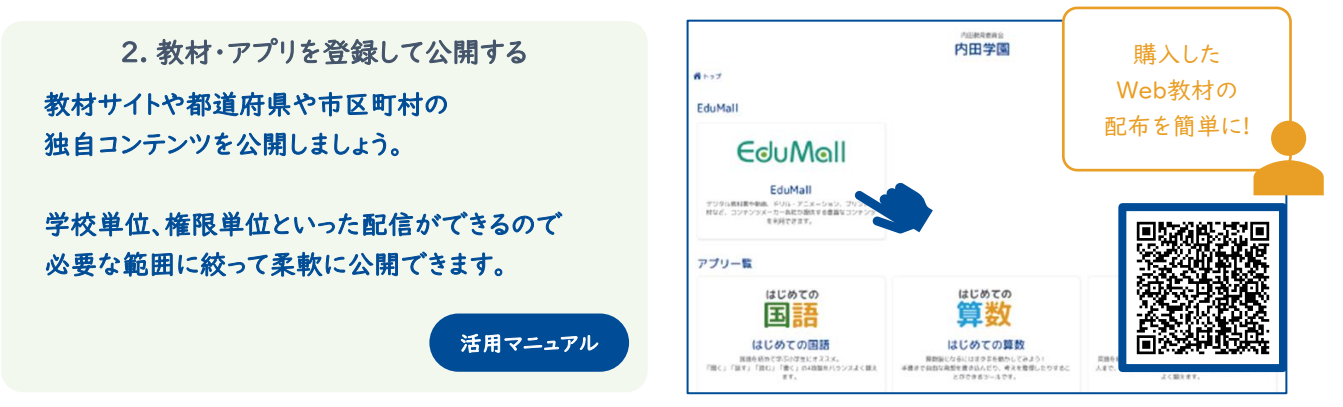

公開例:都道府県や市区町村のHP、学校設置者で購入した有料コンテンツなど

| 3. MEXCBTテストを配信する<br>MEXCBTテストを配信してみましょう。                                                                         | 日 テストグルーブの新規作成         全体管理者から           ・テストグループ各時         テストグループ各時を入力してください           6日         アクラク配信!                                                                                                    |
|----------------------------------------------------------------------------------------------------|----------------------------------------------------------------------------------------------------|
| MEXCBTに問題を登録してL-Gateから配信する<br>ことで、学校設置者独自の学力調査も可能です。<br>MEXCBTおよびMEXCBTへの問題登録方法は、<br>文部科学省へお問い合わせください。<br>活用マニュアル | - 新菜椒類 2022,02,07 0000 - 107日時 7歳字校 ④ ずんて ④ 観知識尺 - 公類対象物類 ● ずんて ● 単常類 ● 完美生活物類 - 公類対象中報コード デキコードを通知 - ド デキコードを通知 - ド ディード・・・・・・・・・・・・・・・・・・・・・・・・・・・・・・・・・・・・ |

アンケート例:学校設置者で用意したテストの配信、MEXCBTで公開されている問題の配信など

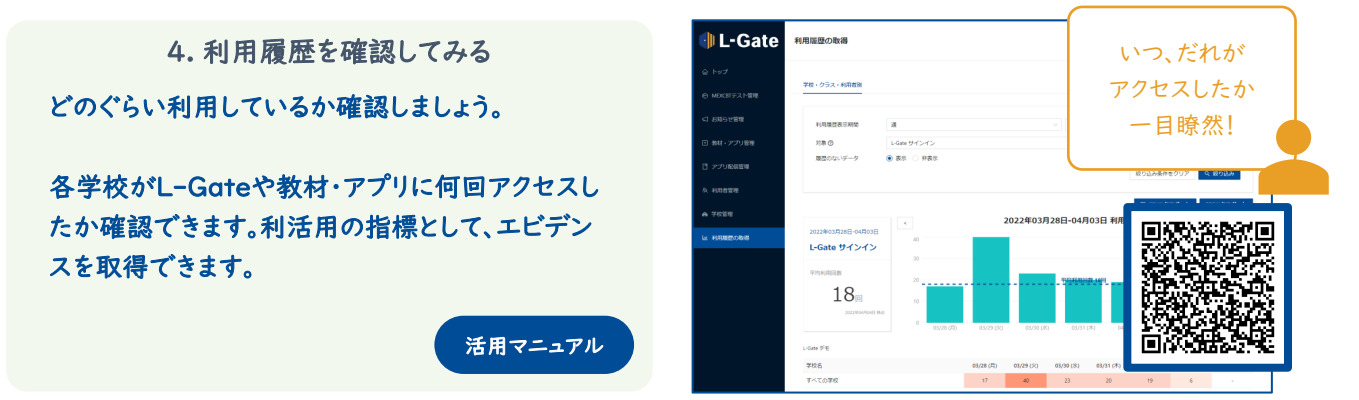

タイミング: 夜間のアクセス状況、土日や長期休業中のアクセス状況、有料教材コンテンツの利用回数、など

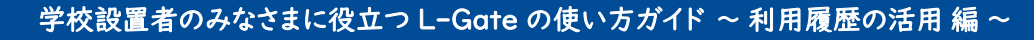

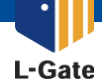

L-Gateの利用履歴機能で、各学校のICTの活用状況を把握できます。
 蓄積したデータを活用して、ICT支援を進めている学校設置者も。

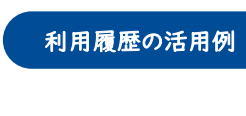

学校全体の 利用履歴を CSVエクスポート

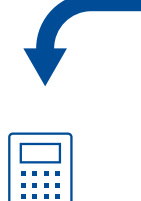

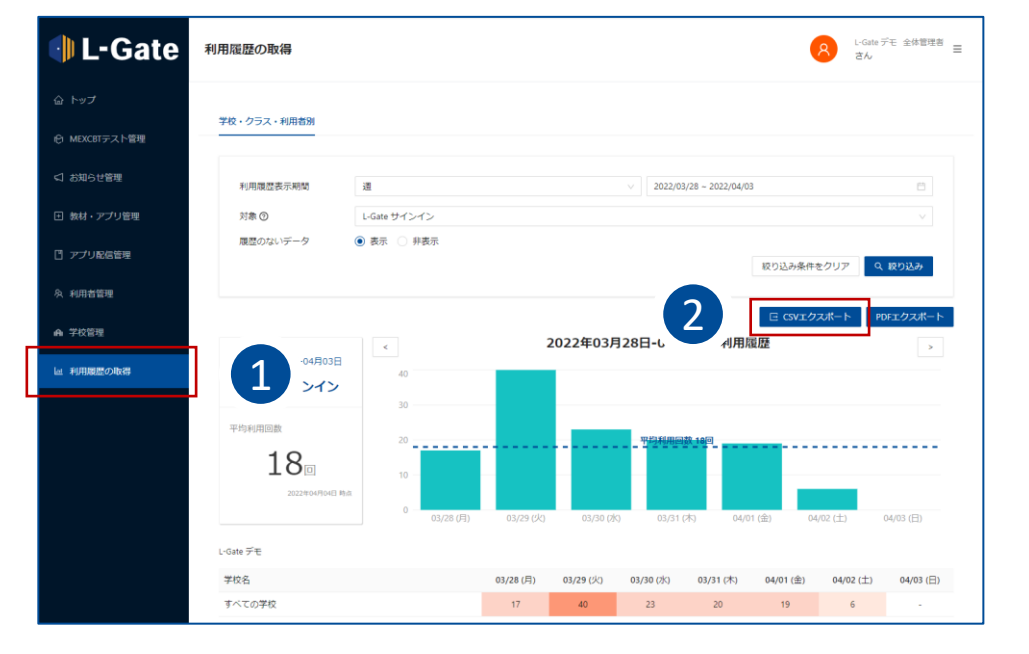

#### 利用履歴を 様々な切りロで集計して…

#### 集計の例

- 月全体の使用状況
- 日中や放課後といった
   時間帯での使用状況

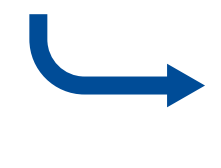

| 端末使用状況(2月全 | 体)  |        |       |       |       |
|------------|-----|--------|-------|-------|-------|
| 学校名        | 生徒数 | 端末利用回数 | 2月利用率 | 前月利用率 | 増減    |
| 内田第一小学校    | 121 | 5551   | 45.9  | 40.1  | 5.78  |
| 内田第二小学校    | 200 | 2533   | 12.7  | 10.4  | 2.27  |
| 内田第三小学校    | 314 | 1870   | 6.0   | 5.2   | 0.76  |
| 第一洋行中学校    | 140 | 21688  | 154.9 | 150.1 | 4.81  |
| 第二洋行中学校    | 221 | 2556   | 11.6  | 5.9   | 5.67  |
| 第三洋行中学校    | 155 | 4332   | 27.9  | 28.2  | -0.25 |

#### 端末使用状況(2月 日中 8:00~16:59)

| 学校名     | 生徒数 | 端末利用回数 | 2月利用率 | 前月利用率 | 増減   |
|---------|-----|--------|-------|-------|------|
| 内田第一小学校 | 121 | 4442   | 36.7  | 35.3  | 1.41 |
| 内田第二小学校 | 200 | 1533   | 7.7   | 6.5   | 1.17 |
| 内田第三小学校 | 314 | 1500   | 4.8   | 1.4   | 3.38 |
| 第一洋行中学校 | 140 | 11232  | 80.2  | 78.1  | 2.13 |
| 第二洋行中学校 | 221 | 1500   | 6.8   | 5.6   | 1.19 |
| 第三洋行中学校 | 155 | 3221   | 20.8  | 20.3  | 0.48 |

端末利用回数は、児童生徒一人あたりの1ヶ月の利用回数を表しています。 利用率は、端末起動回数を生徒数で割ったものです。

レポートの一例

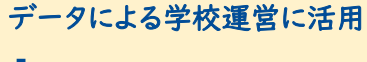

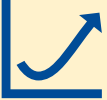

ICT活用の指標として

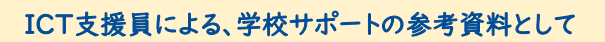

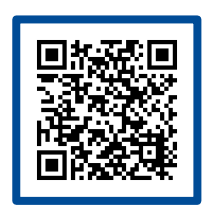

ウチダの教育ソリューション

ICT支援員についてもっと詳しく。

https://www.uchida.co.jp/education/solution/index.html

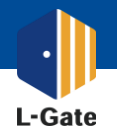

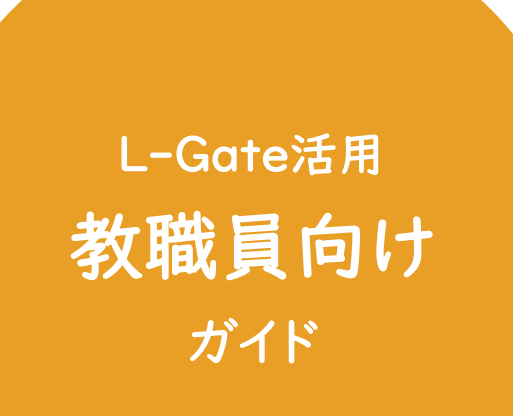

| ・よく使われている機能 | P.11 |
|-------------|------|
| ・教材・アプリの登録  | P.15 |

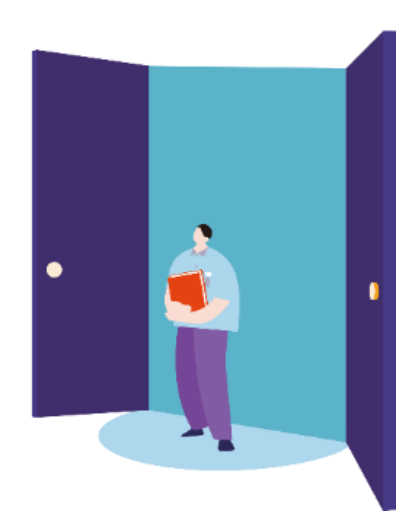

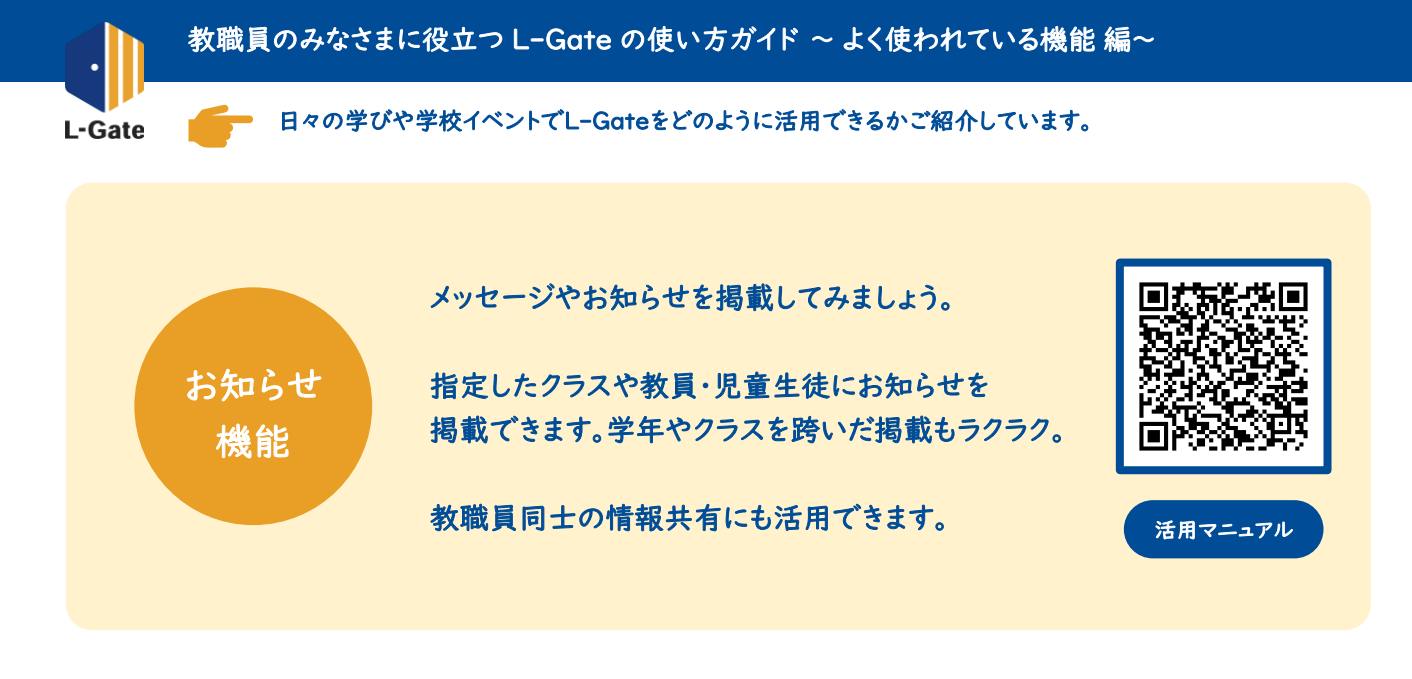

| ● 体校期間中の学びに活用できるサイトや便利ツールを紹介しています。                                                                                                    | お知らせの例                                           |
|----------------------------------------------------------------------------------------------------|--------------------------------------------------|
| 公規問題 : 2020年05月12日 10:20 から 2020年06月15日 10:20 まで<br>発信元 : 歌員 一郎                                                                                                    | <ul> <li>・ 授業変更の連絡</li> </ul>                    |
| 各教科での助高課能が進んでいます。社会科では、提保の助高課能が硬り直しおこなわれています。課態された動画をその御意確認しながら、よりよい<br>授厚動画をつくっています。                                                                                                    | <ul> <li>校長先生からの連絡</li> <li>学年集合のお知らせ</li> </ul> |
| ■飲材ライブラリー<br>② 教材ライブラリーへのリンク                                                                                                    | <ul> <li>・ 定期テストの出題範囲</li> </ul>                 |
| 2020年5月上旬まで。国内の様々な出版社の本およそ1,000冊を、PC、タブレット、スマートフォン等で読むことができます。郵送された印とバスワー<br>ドを入力して利用してください。                                                                                                    | <ul> <li>保健室からのお知らせ</li> <li>かど</li> </ul>       |
| <ul> <li>         ● 動画教材         (6) 動画教材へのリンク         (7)         (7)         (7)         (7)         (7)         (7)         (7)         (7)         (7)         (7)         (7)         (7)         (7)         (7)         (7)         (7)         (7)         (7)         (7)         (7)         (7)         (7)         (7)         (7)         (7)         (7)         (7)         (7)         (7)         (7)         (7)         (7)         (7)         (7)         (7)         (7)         (7)         (7)         (7)         (7)         (7)         (7)         (7)         (7)         (7)         (7)         (7)         (7)         (7)         (7)         (7)         (7)         (7)         (7)         (7)         (7)         (7)         (7)         (7)         (7)         (7)         (7)         (7)         (7)         (7)         (7)         (7)         (7)         (7)         (7)         (7)         (7)         (7)         (7)         (7)         (7)         (7)         (7)         (7)         (7)         (7)         (7)         (7)         (7)         (7)         (7)         (7)         (7)         (7)         (7)         (7)         (7)         (7)         (7)         (7)         (7)         (7)         (7)         (7)         (7)         (7)         (7)         (7)         (7)</li></ul> |                                                  |
| 様々な衝船を見ることができます。勉強に役に立つ動画がたくさんあります                                                                                                    |                                                  |
| 77110                                                                                                    | 全生徒や                                             |
| 0.50-載p# <b>ダウロード</b>                                                                                                    | 教員同士の                                            |
|                                                                                                    | お知らせもラクラク!                                       |
| 閉じる                                                                                                    |                                                  |
|                                                                                                    |                                                  |

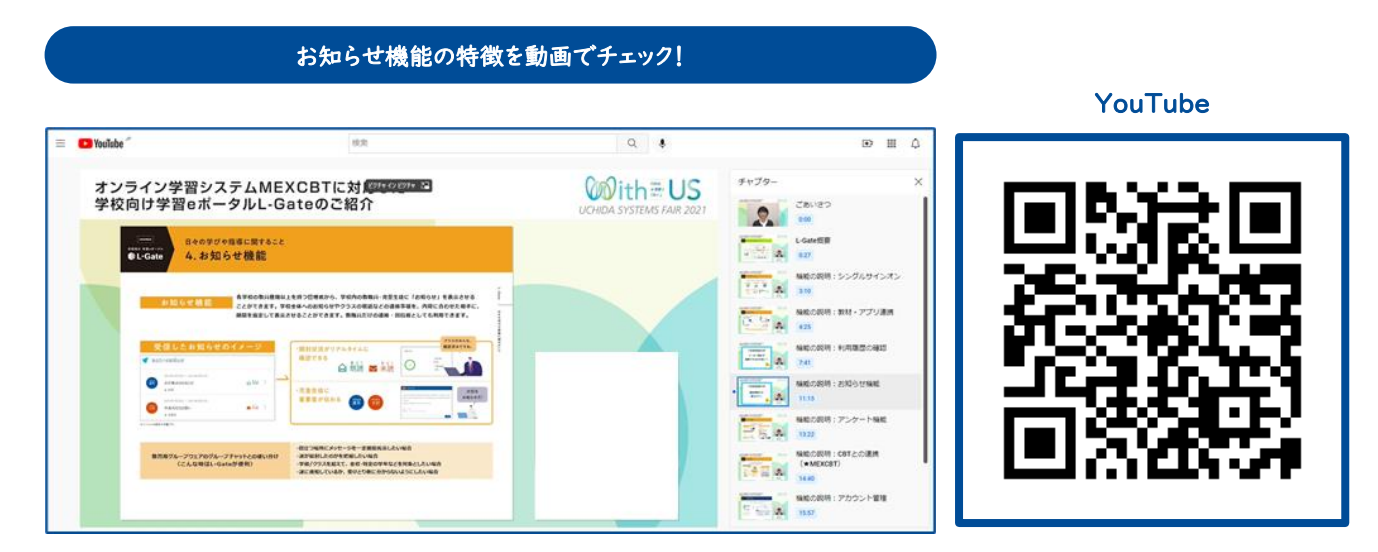

#### https://www.youtube.com/watch?v=tnSX9A\_o9kU&t=675s

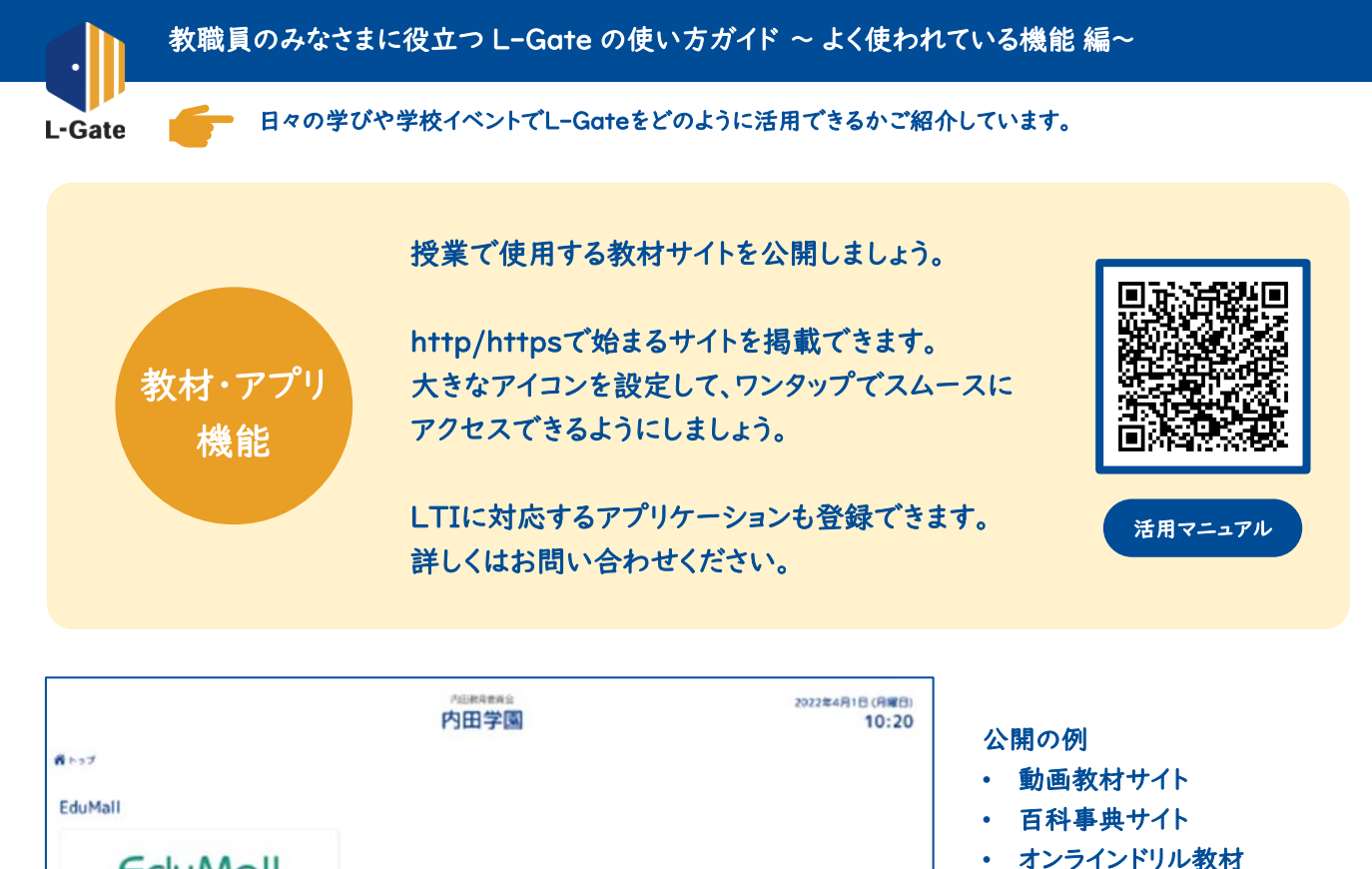

EduMall 研究授業で使用するサイト EduMall タイピング練習 デジタル機利電や製紙、ドリル・アニメーション、プリント 材など、コンテンツメーカーあれた原体する豊富なコンテン を利用できます。 アプリー覧 はじめての はじめての デジタル教科書や ABC 国語 - 数 English 教材サイトの はじめての国語 はじめての算数 ABC English 提示もカンタン! 局部部になるにはまゆまを動かしてみよう! 手通きで純粋な高型を含さんだり、考えを発信したりするこ とびできるシールです。 二日本語ので学ぶの学生から実出的な見通力の適等を口信す大
人者で、「聞く」「話な」「話な」「話な」「話な」」「話く」の名詞語でのシス よく聞えます。 国語を初かで示ふりな生じすえスス。 「聞く」「話す」「読む」「書く」の4該届をバランスよく観え ます。

教材・アプリ機能の特徴を動画でチェック! YouTube C YouTube Q \$ (†)<sup>2</sup> チャブタ・ オンライン学習システムMEXCBTに対応した 学校向け学習eポータルL-Gateのご紹介 @ ith≡ US 単位の説明:単秋・アプリ連州 4月 1 日々の早びや四時に発すること 2.数材・アプリ連携 B1-Gate ----- 2. 240 . A MEC説明:アンケートME 13月 × -EEM B 729797 WEDDER: COTとの運用 (+MEXCOT) 7477 -----L-Gate 

#### https://www.youtube.com/watch?v=tnSX9A o9kU&t=265s

---- A ご紹介した単純のまとの 1925 など

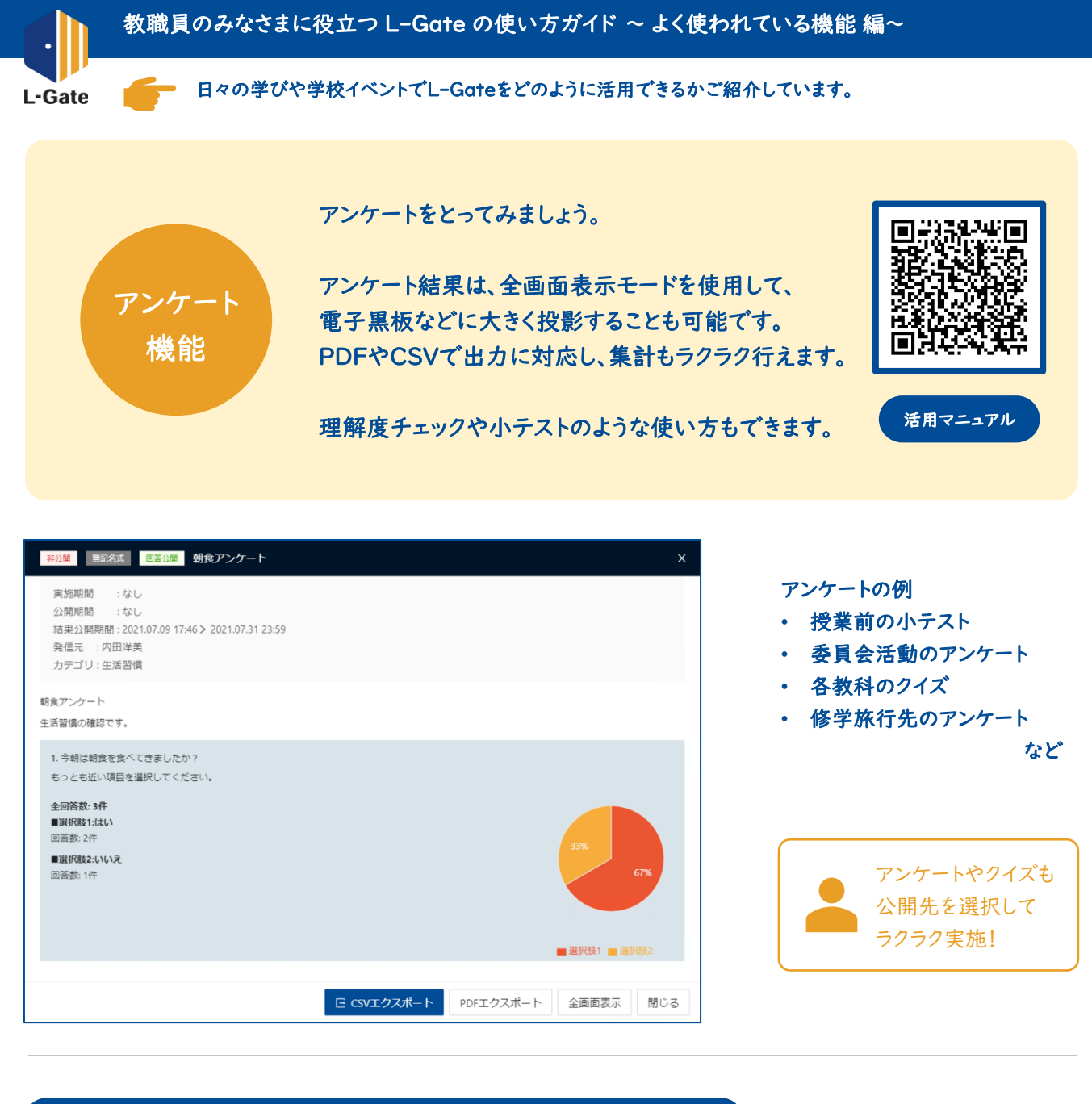

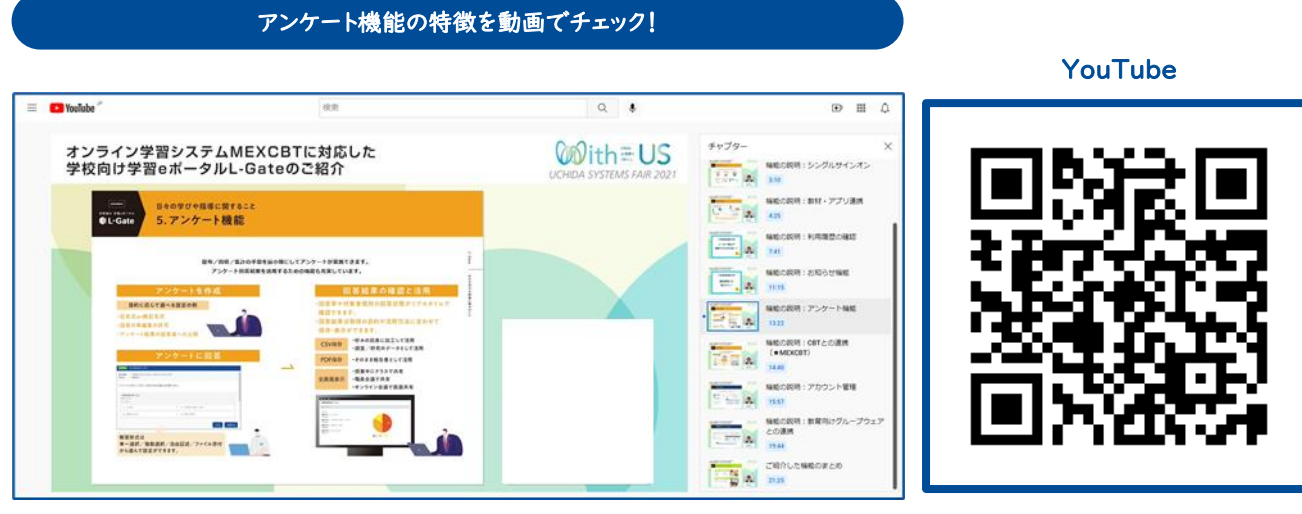

https://www.youtube.com/watch?v=tnSX9A\_o9kU&t=802s

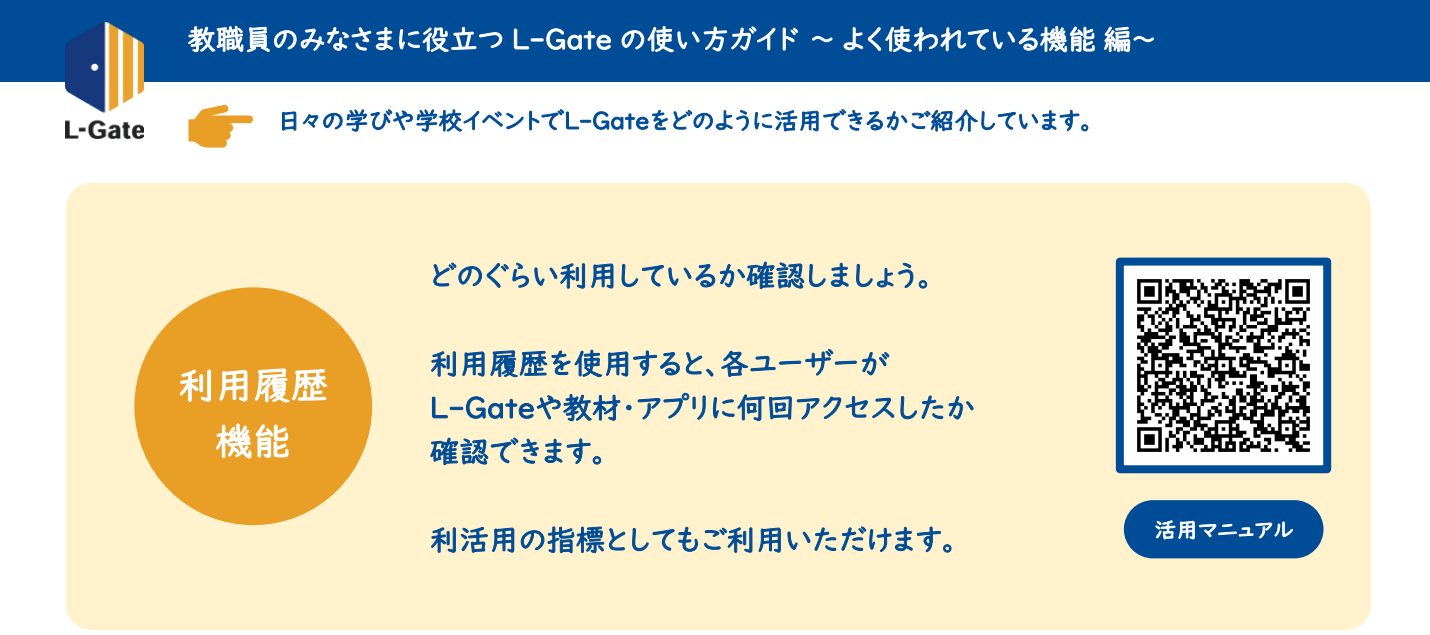

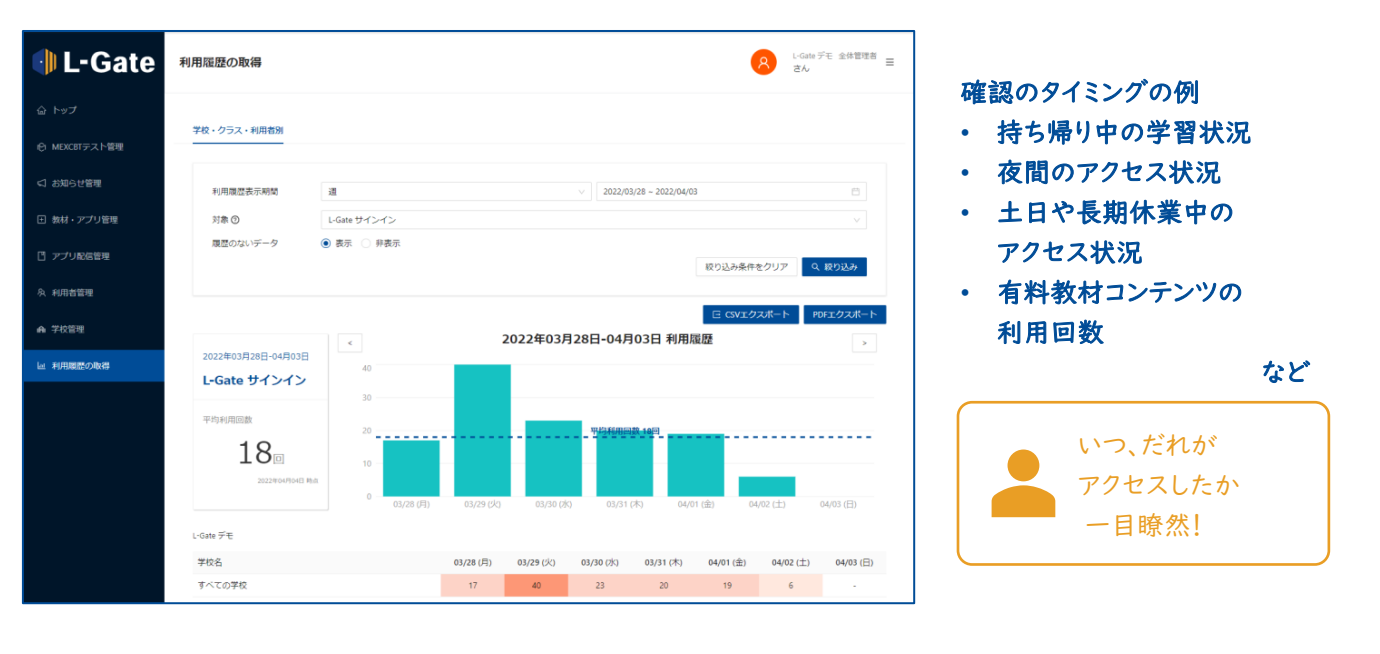

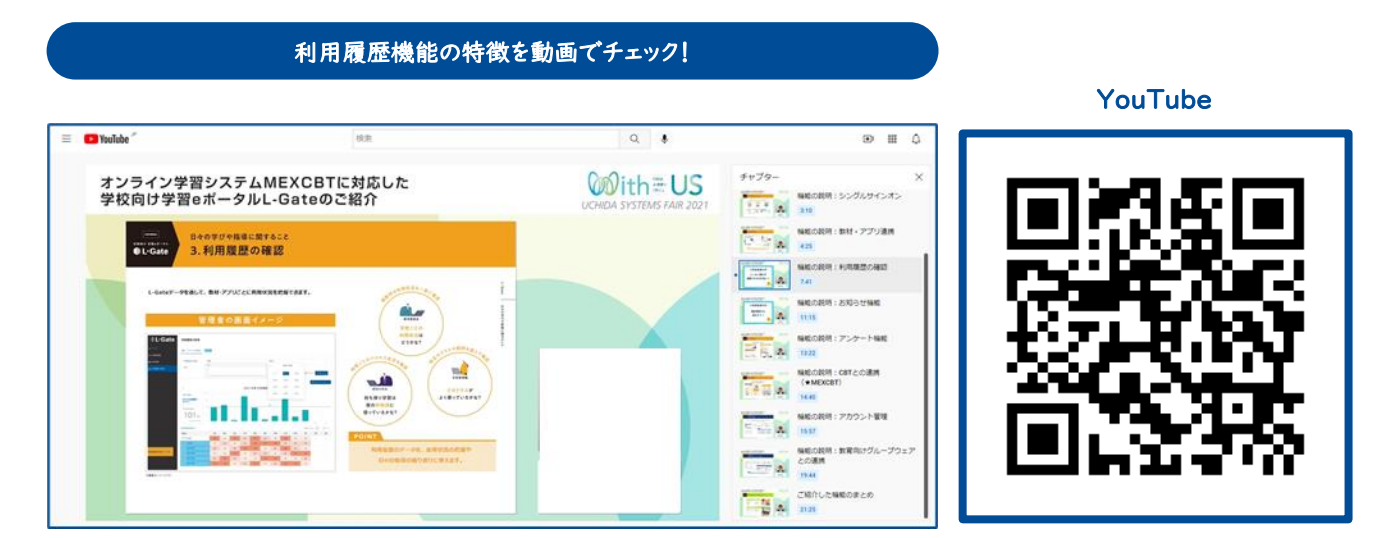

https://www.youtube.com/watch?v=tnSX9A\_o9kU&t=461s

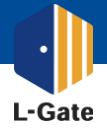

#### 教職員のみなさまに役立つ L-Gate の使い方ガイド ~ 教材・アプリ登録 編~

無料コンテンツの登録方法をご紹介しています。
 このページでは時計ツール EduClockを例に登録方法をご紹介します。

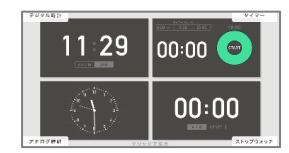

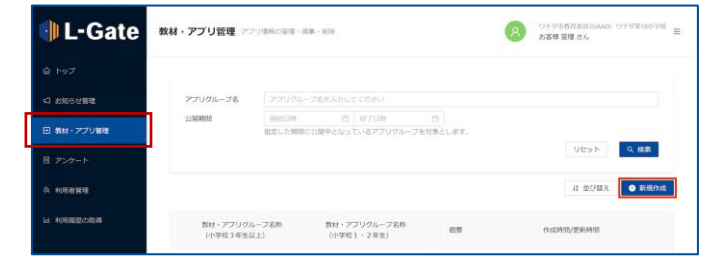

| 教材・アプリグループの新規作成          |                       |         |
|--------------------------|-----------------------|---------|
| * 教材・アプリグループ名称(小学校3年生以上) | 教材・アブリグループ名称を入力してください |         |
| ・数材・アプリグループ名称(小学校1・2年生)  | 教材・アプリグループ名称を入力してください |         |
| 概要                       | 概要を入力してください           |         |
| <ul> <li>公開期間</li> </ul> | 開始日付 → 終了日付 白         |         |
| 公開対象者                    | A 公開対象者を選択            |         |
|                          |                       |         |
|                          |                       | キャンセル保存 |

| アブリグループ名               |                                    |                    |                                                                                                    |                                                                                                    |                                                                                                    |                                                                                                    |                                                                                                    |
|------------------------|------------------------------------|--------------------|----------------------------------------------------------------------------------------------------|----------------------------------------------------------------------------------------------------|----------------------------------------------------------------------------------------------------|----------------------------------------------------------------------------------------------------|----------------------------------------------------------------------------------------------------|
|                        |                                    | を入力してくた            |                                                                                                    |                                                                                                    |                                                                                                    |                                                                                                    |                                                                                                    |
| 22100100100            | 网络日時                               | 13 H               | 780 8                                                                                                    |                                                                                                    |                                                                                                    |                                                                                                    |                                                                                                    |
|                        | 指定した期間に公開                          | 中となってい             | るアブリグループを対象                                                                                                    | とします。                                                                                                    |                                                                                                    | リセット                                                                                                    | 옥 検索                                                                                                    |
|                        |                                    |                    |                                                                                                    |                                                                                                    |                                                                                                    |                                                                                                    |                                                                                                    |
|                        |                                    |                    |                                                                                                    |                                                                                                    |                                                                                                    | は並び替え                                                                                                    | <ul> <li>新規作成</li> </ul>                                                                                                    |
|                        |                                    |                    |                                                                                                    |                                                                                                    |                                                                                                    | 全1件中 1-1 代                                                                                                    | € < 1 >                                                                                                    |
| 数材・アブリグル<br>(小学校 3 年生以 | ブ名称<br>(上)                         | 数材・アプリ?<br>(小学校1・) | ブループ名称<br>2 年生)                                                                                                    | 6139                                                                                                    | 0                                                                                                    | 《龙桥组/更新转载                                                                                                    |                                                                                                    |
| 3018                   |                                    | 242                |                                                                                                    |                                                                                                    | 20                                                                                                    | 121/05/19 19:00<br>121/05/19 19:00                                                                                                    | 20                                                                                                    |
|                        |                                    |                    |                                                                                                    |                                                                                                    | 18 前(                                                                                                    | 5日え 💿 数材                                                                                                    | アプリを追加                                                                                                    |
| タイトル                   |                                    |                    | 代育                                                                                                    |                                                                                                    | アプリサムネィ                                                                                                    | 014                                                                                                    |                                                                                                    |
|                        | 教経・アプリンパ<br>(小学校3年生)<br>回話<br>9イトル | адона              | Recom     Recom     Recom | Addem         日、「「」」」」」」」」         日、「」」」」」」」         日、「」」」」」」」         日、「」」」」」」         日、「」」」」」」         日、「」」」」」」         日、「」」」」」」         日、「」」」」」」         日、「」」」」」」         日、「」」」」」         日、「」」」」」」         日、「」」」」」         日、「」」」」」         日、「」」」」         日、「」」」」         日、「」」」」         日、「」」」」         日、「」」」」         日、「」」」         日、「」」         日、「」」         日、「」」」         日、「」」         日、「」」」         日、「」」」         日、「」」         日、「」」 | ажни асни странати странати с<br>ми странати странати странати странати странати странати странати странати странати странати странати странати с<br>ми странати странати странати странати странати странати странати странати странати странати странати странати<br>ми странати странати странати странати странати странати странати странати странати странати странати странати<br>ми странати странати странати странати странати странати странати странати странати странати странати странати<br>ми странати странати странати странати странати странати странати странати странати странати странати странати<br>ми странати странати странати странати странати странати странати странати странати странати странати странати<br>ми странати странати странати странати странати странати странати странати странати странати странати странати<br>ми странати странати странати странати странати странати странати странати странати странати странати странати<br>ми странати странати странати странати странати странати странати странати странати странати странати странати<br>ми странати странати странати странати странати странати странати странати странати странати странати странати<br>ми странати странати странати странати странати странати странати странати странати странати странати странати<br>ми странати странати странати странати странати странати странати странати странати странати стр | Marrier         Important         Important | Adama 10 07/07/07/27/07/27/00/27/20/27/20/27/20/27/20/27/20/27/20/27/20/27/20/2<br>P/1/ 10/2/2/2/2/2/2/2/2/2/2/2/2/2/2/2/2/2/2/2 |

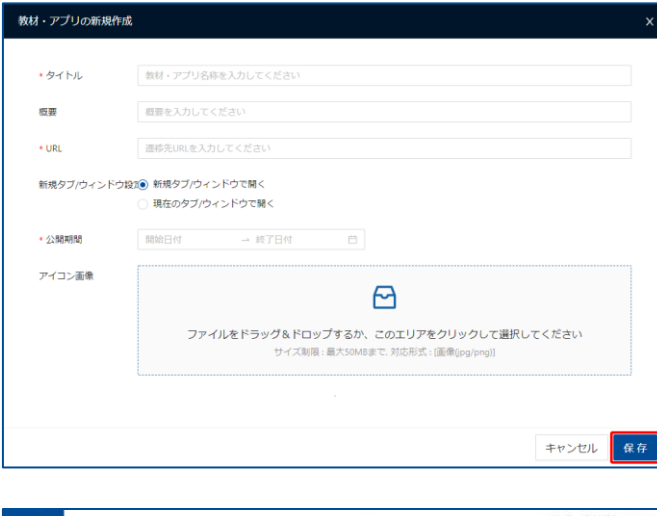

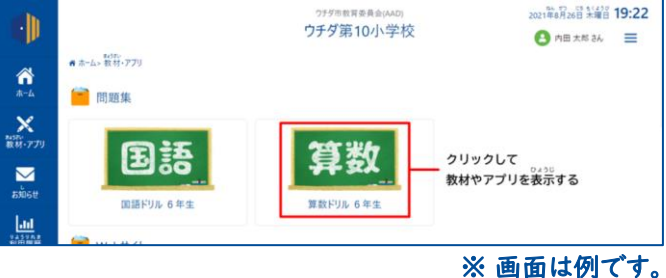

1

学校管理者画面で「教材・アプリ管理」を選択 します。「新規作成」を押下します。

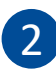

教材・アプリグループを設定します。 下記の例のように登録してみましょう。 設定が終わったら「保存」を押下します。

教材・アプリグループ名称: ツール 概要:勉強で使用するツール 公開期間:無期限 公開対象者:児童生徒、学校管理者、教員

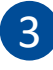

「+」マークをクリックし、教材・アプリグループを展 開します。「教材・アプリを追加」を押下します。

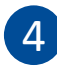

公開する教材・アプリを設定します。 下記のように登録してみましょう。 設定が終わったら「保存」を押下します。

タイトル: EduClock 概要: デジタル時計・タイマー URL: 下記のリンクからご確認ください。 新規タブ/ウィンドウ設定: 新規タブ/ウィンドウで開く 公開期間: 無期限 アイコン画像: 下記のリンクからご確認ください。

マニュアル

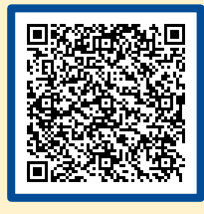

リンク

教材アプリに無償コンテンツを登録する | L-Gate

教材・アプリへの公開完了!

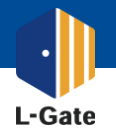

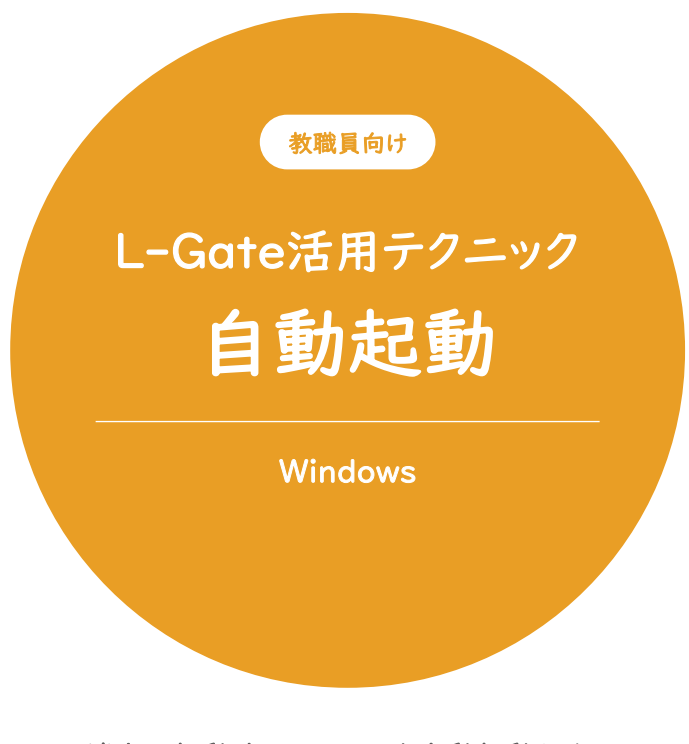

端末の起動時にL-Gateを自動起動させて スムースに授業を始めましょう。

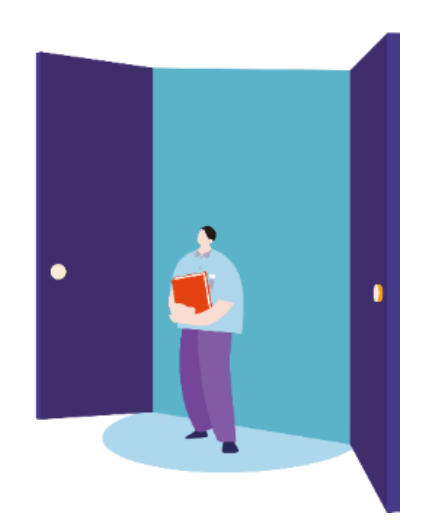

2022年4月現在の情報をもとに作成しています。

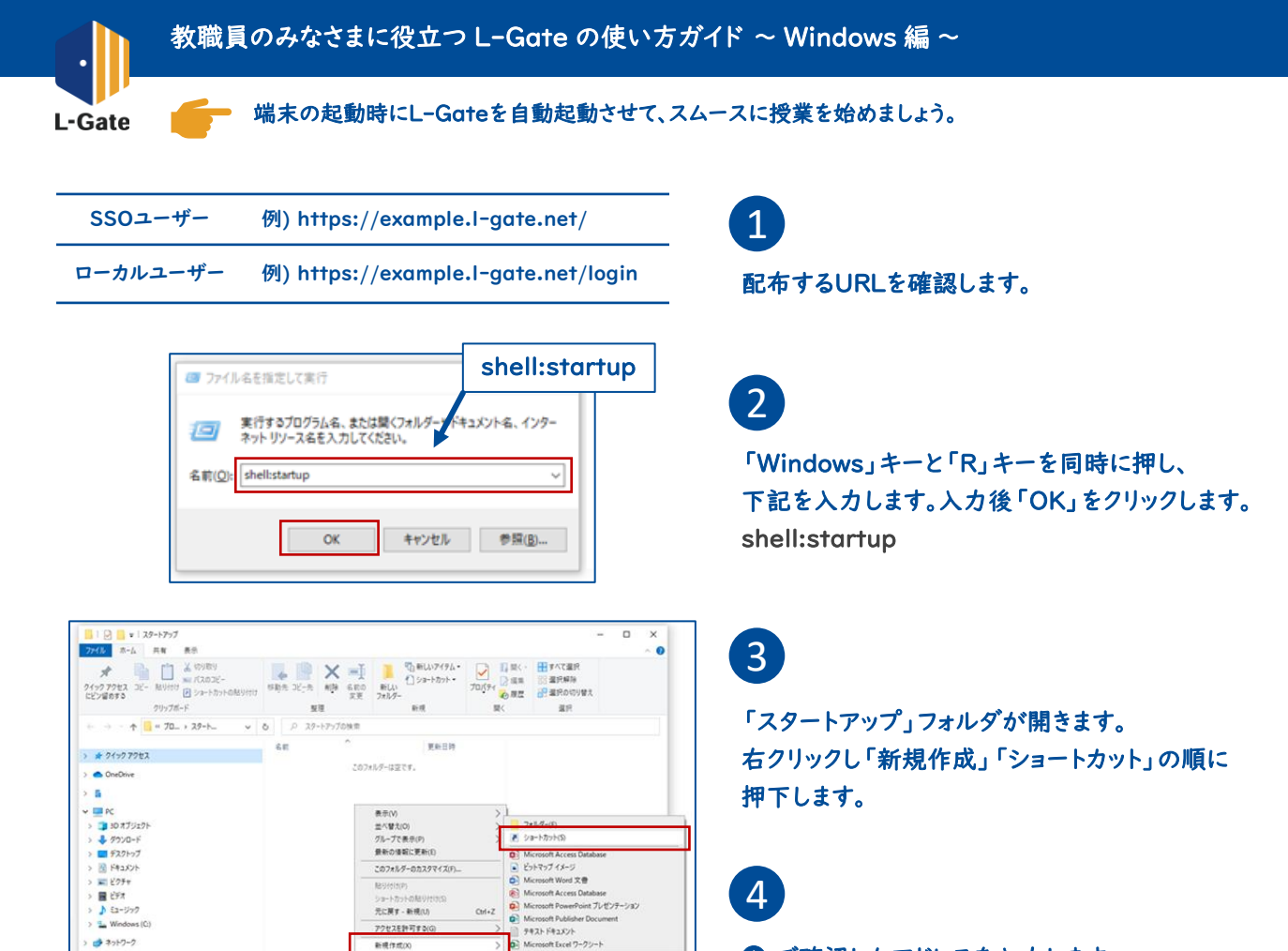

で確認したアドレスを入力します。 「次へ」を押下し、ショートカットに名前をつけます。

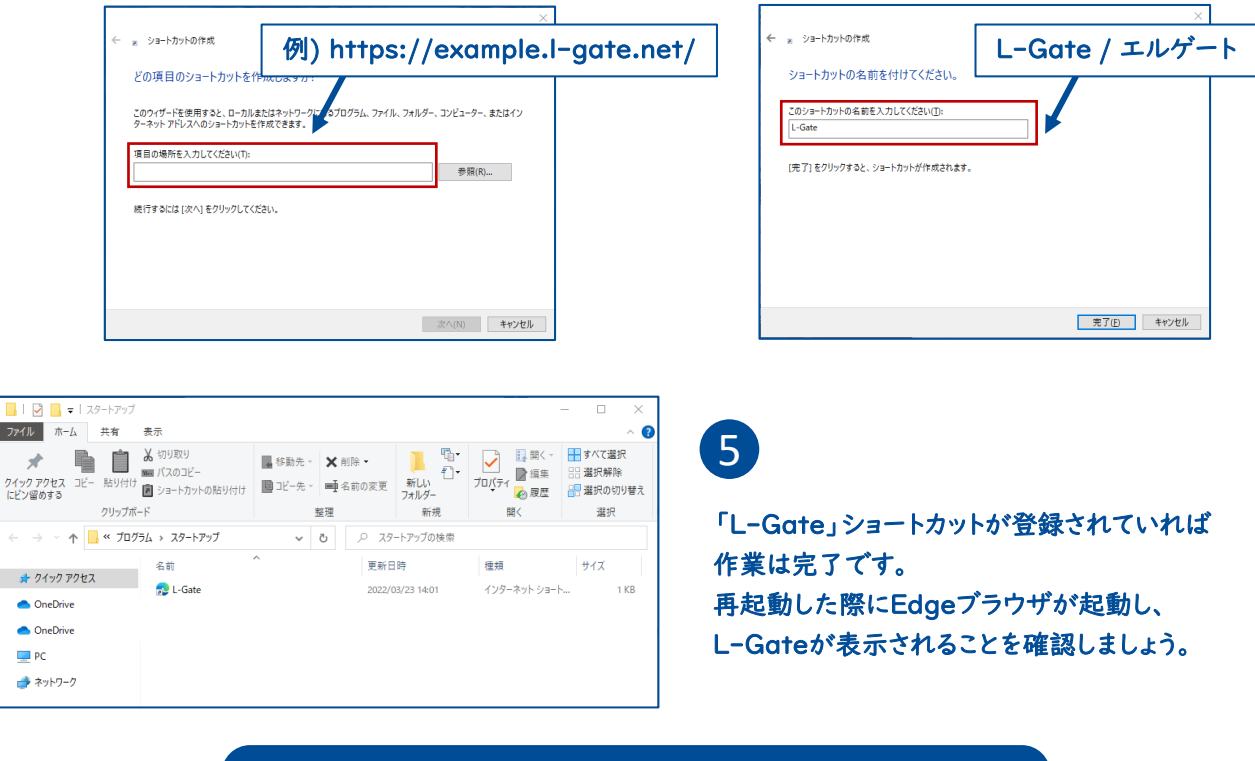

自動起動の設定完了!

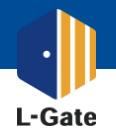

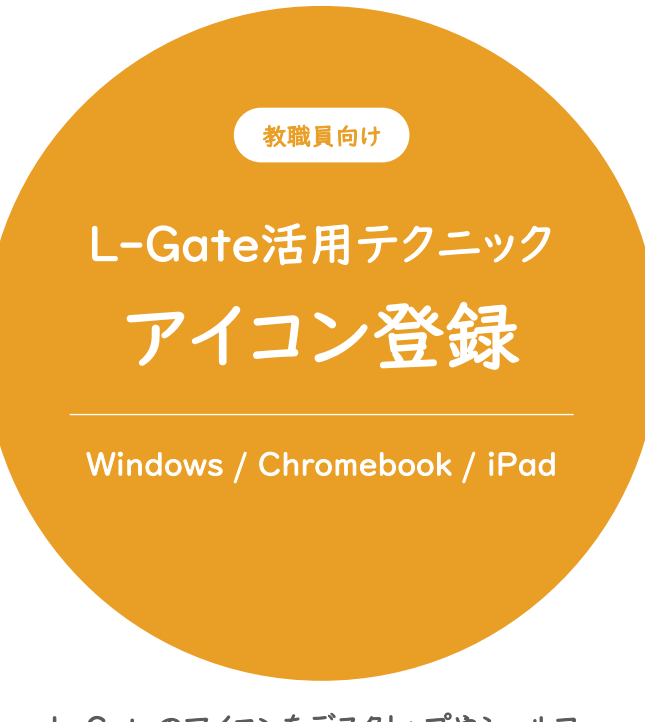

L-Gateのアイコンをデスクトップやシェルフ、 ホーム画面に配置して、 スムースに授業を始めましょう。

モバイルデバイス管理システムMDMを使用して アイコンを配信することも可能です。 別紙をご参照ください。

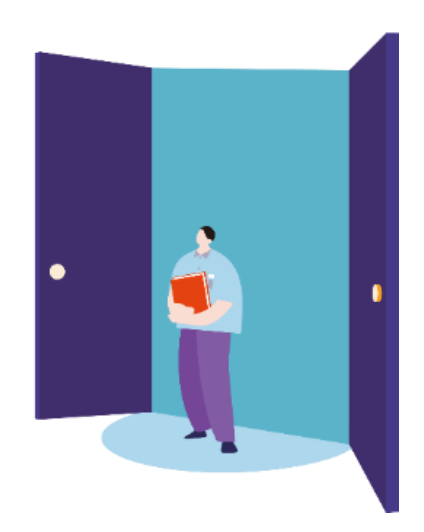

2022年4月現在の情報をもとに作成しています。

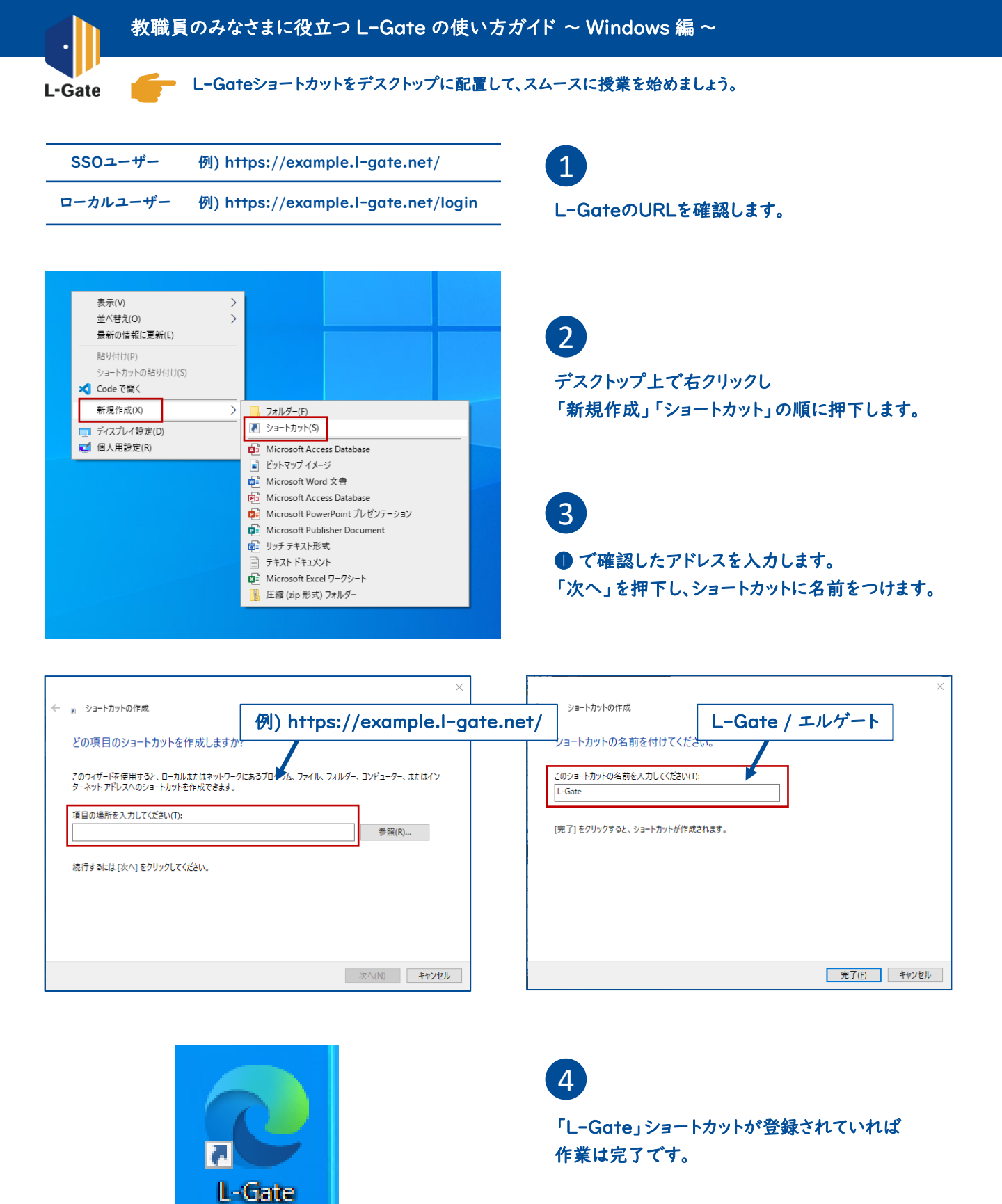

L-Gateはお気に入りにも登録しておくと便利です

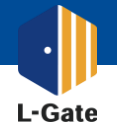

L-Gateをシェルフに登録して、スムースに授業を始めましょう。

- SSOユーザー
- ローカルユーザー

例) https://example.l-gate.net/

例) https://example.l-gate.net/login

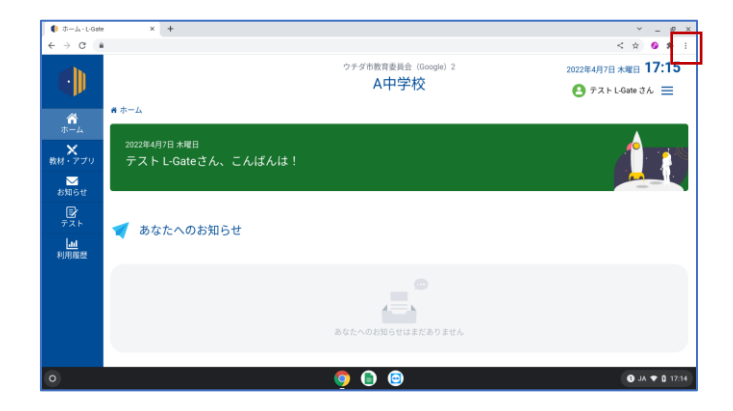

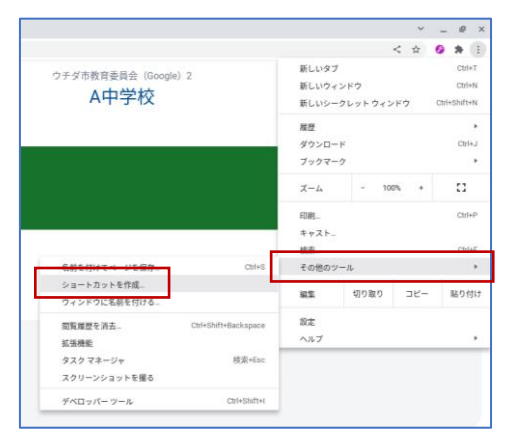

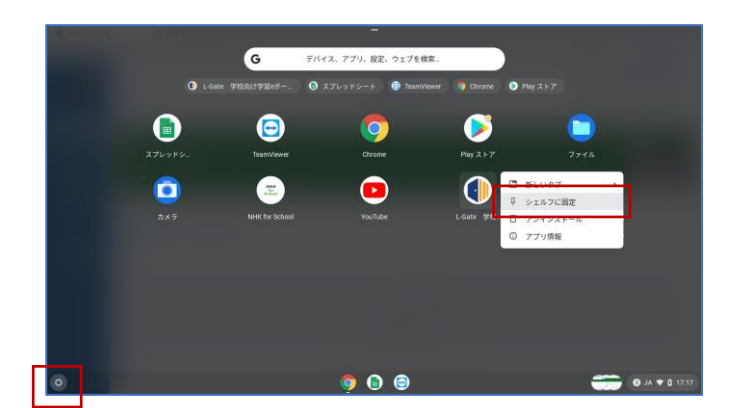

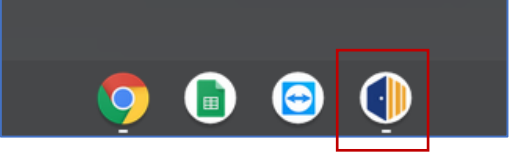

### 1

L-GateのURLを確認します。 ChromeブラウザでL-Gateを開きます。

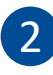

ブラウザ右上の「…」をクリックし、 「その他のツール」「ショートカットを作成」の順に 押下します。

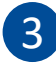

画面の隅のランチャーボタンをクリックします。 アプリとショートカットが表示されたら、 L-Gateのアイコンを右クリックします。

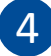

画面の隅のランチャーボタン「○」をクリックします。 アプリとショートカットが表示されたら、 L-Gateのアイコンを右クリックします。

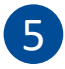

「シェルフに固定」をクリックします。

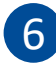

「L-Gate」ショートカットが登録されていることを 確認しましょう。

L-Gateはお気に入りにも登録しておくと便利です

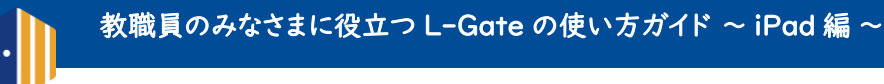

L-Gate

起動時にL-Gateを自動起動させて、スムースに授業を始めましょう。

| SSOユーザー  | 例)                                  |  |  |
|----------|-------------------------------------|--|--|
| ローカルユーザー | 例) https://example.l-gate.net/login |  |  |

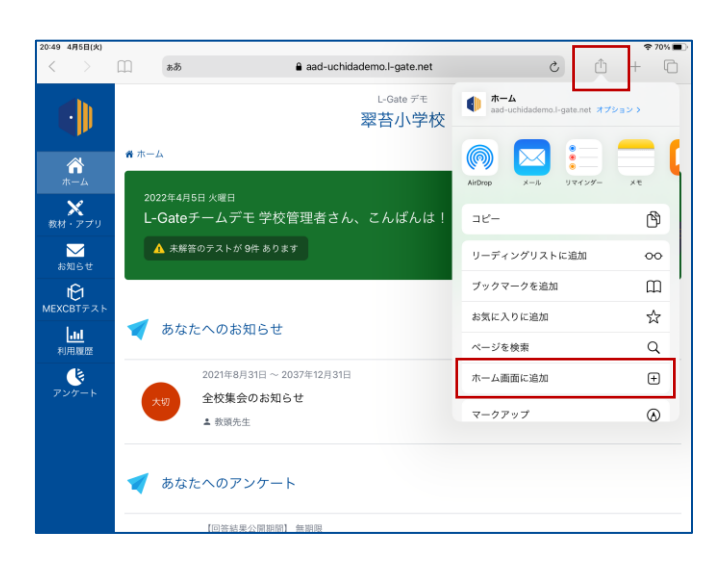

1

L-GateのURLを確認します。 SafariでL-Gateを開きます。

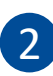

画面右上の共有ボタンをタップし、 「ホーム画面に追加」をタップします。

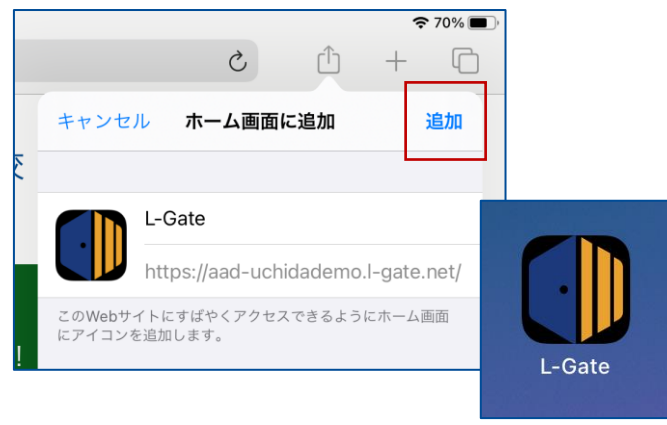

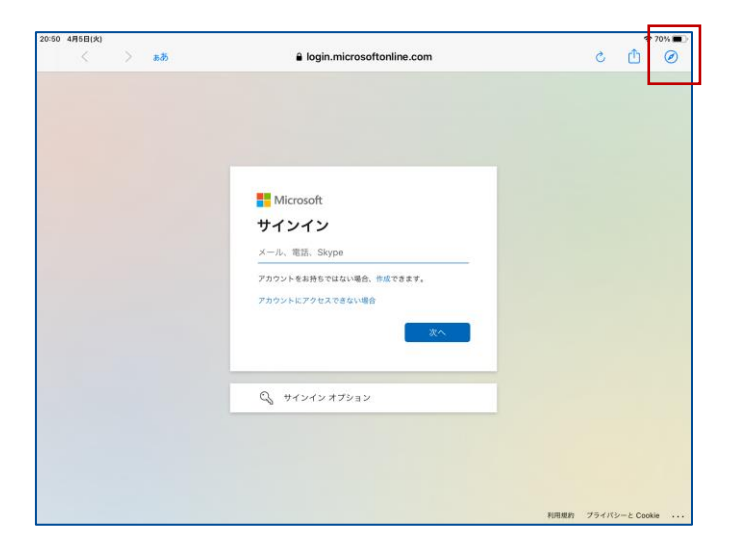

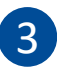

「追加」をタップします。

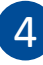

「L-Gate」がホーム画面に登録されていることを 確認しましょう。

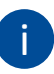

アイコンをタップしても左図のように Safariが起動しない場合は、 右上のSafariアイコンをタップします。

L-Gateはお気に入りにも登録しておくと便利です

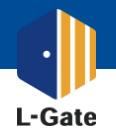

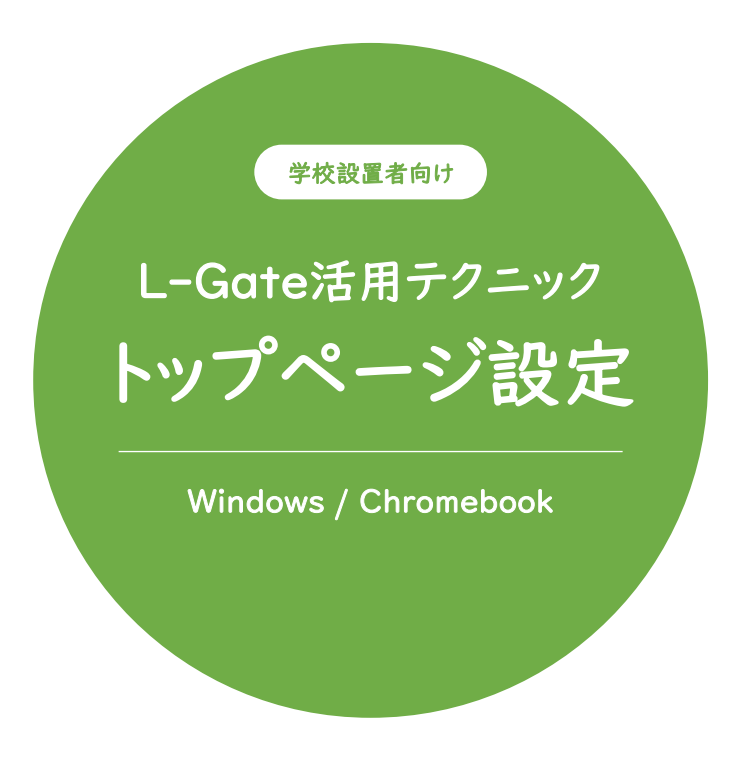

L-Gateをブラウザのトップページにして スムースに授業を始められるようにしましょう。

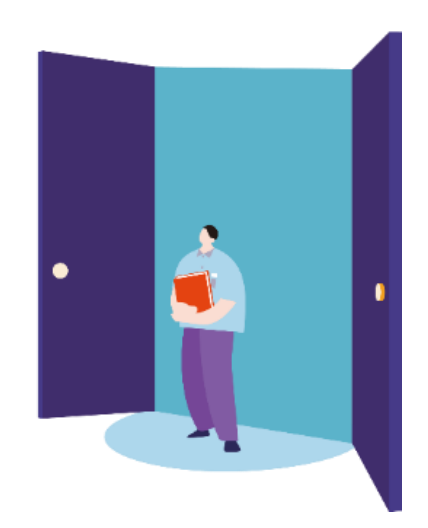

2022年4月現在の情報をもとに作成しています。

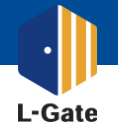

学校設置者のみなさまに役立つ L-Gate の使い方ガイド ~ Windows x Endpoint Manager 編 ~

EdgeブラウザのトップページをL-Gateに設定して、スムースに授業を始めましょう。
 デバイスの設定を保守運用会社に委託している場合は、本マニュアルをお渡しください。

| SSOユーザー  | 例) https://example.l-gate.net/      |
|----------|-------------------------------------|
| ローカルユーザー | 例) https://example.l-gate.net/login |

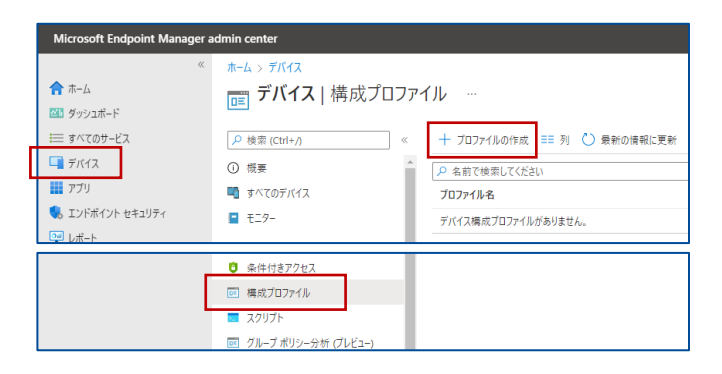

|                                                   | controso (ocinioni                                                             |                   |
|---------------------------------------------------|--------------------------------------------------------------------------------|-------------------|
| プロファイルの                                           | D作成                                                                            | ×                 |
| プラットフォーム<br>Windows 10 以降                         |                                                                                | ~                 |
| <br>プロファイルの種類<br>テンプレート                           |                                                                                | ~                 |
| テンプレートには、機能ご<br>_ 合や、WiFi や VPN の材<br>トを使用します。詳細な | ごとに整理された設定のグループが含まれています。 ポリシーを手動で作<br>構成など企業ネットワークにアクセスするようデバイスを構成する場合は<br>を表示 | =成しない場<br>t、テンプレー |
| ドメインへの参加 ①                                        |                                                                                |                   |
| 管理用テンプレート                                         |                                                                                |                   |
| 共有のマルチユーザーの                                       | のデバイス ①                                                                        |                   |
| 作成                                                |                                                                                |                   |

| ホーム > デバイス ><br>プロファイルの作成<br><sup>管理用テンプレート</sup> |                           |
|---------------------------------------------------|---------------------------|
| ✓ 基本 ② 構成設定                                       | ③ スコープタグ ④ 割り当て ⑤ 確認および作成 |
| 名前* ①                                             | L-Gateの自動起動 🗸             |
| 説明 ①                                              | ×                         |
|                                                   |                           |
|                                                   |                           |
|                                                   |                           |

1

配布するURLを確認します。 ポリシーを配布する端末が限定される場合、 本手順の前にデバイスグループを作成して おきます。

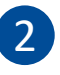

Microsoft Endpoint Manager admin center に管理者アカウントでアクセスします。 https://endpoint.microsoft.com/#home

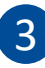

画面左側の「デバイス」をクリックし、 「ポリシー | 構成プロファイル」 「プロファイルの作成」の順にアクセスします。

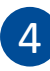

プラットフォームに「Windows IO 以降」、 プロファイルの種類に「テンプレート」を選択します。 テンプレート名は「管理用テンプレート」を 選択し、「作成」をクリックします。

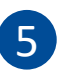

「プロファイルの作成」画面で 「名前」で任意の名前を設定します。 例)L-Gateの自動起動URL

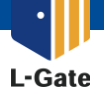

EdgeブラウザのトップページをL-Gateに設定して、スムースに授業を始めましょう。 デバイスの設定を保守運用会社に委託している場合は、本マニュアルをお渡しください。

| ホーム > デバイス ><br>プロファイルの作成 …           |                          |    |                    |                         |               |    | 6                                                                       |
|---------------------------------------|--------------------------|----|--------------------|-------------------------|---------------|----|-------------------------------------------------------------------------|
| <ul> <li>■ 2 構成設定 ③ スコープタグ</li> </ul> | (4) 割り当て (5) 確認および作成     |    |                    |                         |               |    | 「コンピューター構成」を選択し、<br>検索窓から「ブラウザーの起動時に開くサイト」を                             |
| すべての設定<br>コンビューターの構成<br>ユーザーの構成       | コンピューターの構成<br>コンピューターの構成 |    |                    |                         |               |    | 検索します。左図と同じ項目を選択します。                                                    |
|                                       | ✓ ブラウザーの起動時に開くサイト        |    |                    |                         |               |    | 二 ※ 類似する設定があるため注意してください。                                                |
|                                       | 設定名<br>■ ブラウザーの起動時に開くサイト | ↑↓ | <u>状態</u><br>構成されて | ↑ <sub>↓</sub><br>:いません | 設定の種類<br>デバイス | ↑↓ | ハス<br>へ<br>Microsoft Edge\スタートアップ、ホーム ページ、新しいタ<br>ブ ページ                 |
|                                       | ■ ブラウザーの起動時に開くサイト        |    | 構成されて              | いません                    | デバイス          |    | Wincrosoft Edge - 残定の設定(ユーデーはオーバーライト<br>できます)、スタートアップ、ホーム ページ、新しいタブ ページ |

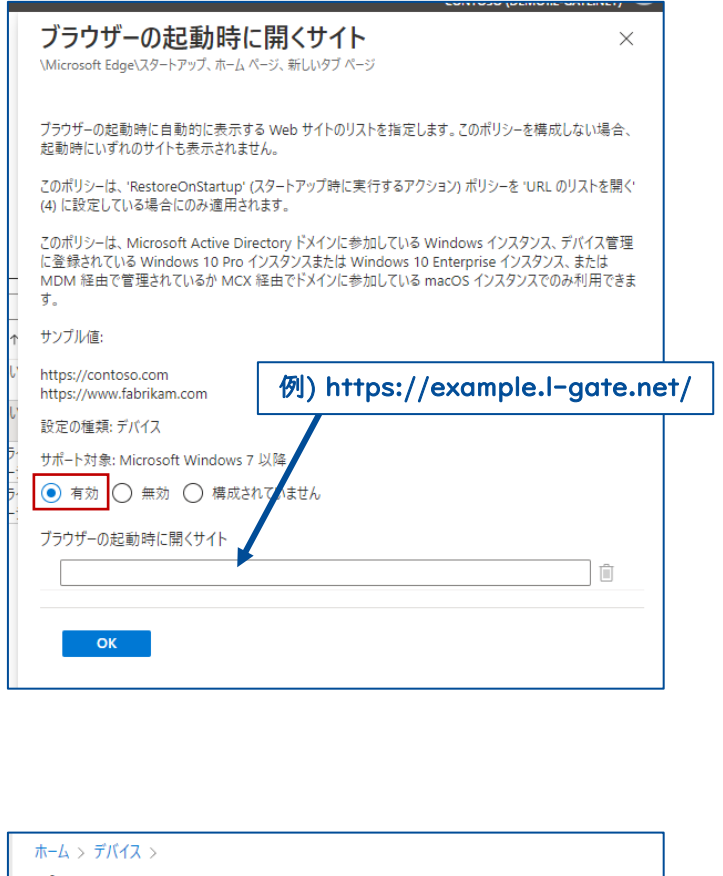

| ポロファイルの<br>管理用テンプレート | 作成                         |               |       |          |
|----------------------|----------------------------|---------------|-------|----------|
| 💙 基本 🛛 🕏 構)          | 成設定 🛛 🕑 スコープタ              | グ 🕘 割り当て 🤇    | 5) 確調 | 認および作成   |
| 組み込まれたグループ           |                            |               |       |          |
| ♀↓ グループを追加           | <sup>9</sup> 9、すべてのユーザーを追加 | 十 すべてのデバイスを追ば | 50    |          |
| グループ                 | フィルター                      | フィルター モード     |       |          |
| Student Group        | なし                         | なし            |       | フィルターの編集 |
|                      |                            |               |       | -        |

## 7

「有効」を選択し、●で確認したL-Gateアクセス 用のURLを入力します。「次へ」をクリックします。

#### <u>ポイント</u>

SSOユーザーとローカルユーザーが両方存在する テナントの場合、ローカルユーザーには ログインURLを別途お知らせすることをおすすめ します。

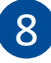

スコープタグはデフォルトのまま「次へ」をクリック します。

### 9

作成したポリシーを配布するグループを設定します。 「グループを追加」または「全てのデバイスを 追加」を選択します。

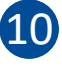

確認および作成で、設定した内容を確認し 作成をクリックします。

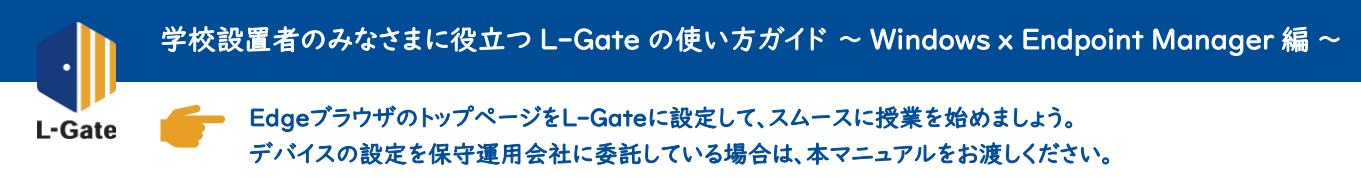

| ホーム > デバイス ><br>プロファイルの作成 …<br><sup>管理用テンプレート</sup>                  |                                       |           |         | 11                                                                      |
|----------------------------------------------------------------------|---------------------------------------|-----------|---------|-------------------------------------------------------------------------|
| <ul> <li>● 基本 ② 構成設定 ④ スコーフ</li> <li>名前 * ①</li> <li>説明 ①</li> </ul> | 7 9 グ ④ 割り当て ④ 確認および作成<br>L-Gateの自動起動 |           |         | ●から❹まで繰り返します。<br>「プロファイルの作成」画面で<br>「名前」で任意の名前を設定します。<br>例)L-Gateの自動起動動作 |
| ホーム > デバイス >                                                         |                                       |           |         | _12                                                                     |
| プロファイルの作成 …<br><sup>管理用テンプレート</sup>                                  |                                       |           |         | 「コンピューターの構成」を選択し、                                                       |
| ✓ 基本 2 構成設定 ③ スコー                                                    | ブタグ ④ 割り当て ⑤ 確認および作成                  |           |         | 検索窓から「スタートアップ時に実行する                                                     |
| オバマの設定<br>コンビューターの構成<br>ユーサーの構成                                      | コンピューターの構成<br>コンピューターの構成              |           |         | アクション」を検索します。<br>※ 類似する設定があるため注意してください。                                 |
|                                                                      | ✓ スタートアップ時に実行するアクション                  |           |         |                                                                         |
|                                                                      | 設定名 ↑↓                                | 状態 ↑↓     | 設定の種類 ↑ | ↓ <i>/</i> /ス ↑↓                                                        |
|                                                                      | スタートアップ時に実行するアクション                    | 構成されていません | デバイス    | \Microsoft Edge\スタートアップ、ホーム ページ、新しいタ<br>ブ ページ                           |
|                                                                      | スタートアップ時に実行するアクション                    | 構成されていません | デバイス    | \Microsoft Edge - 残走の設定(ユーザーはオーハーライド<br>できます\\スタートアップ、ホーム ページ、新しいタブ ページ |

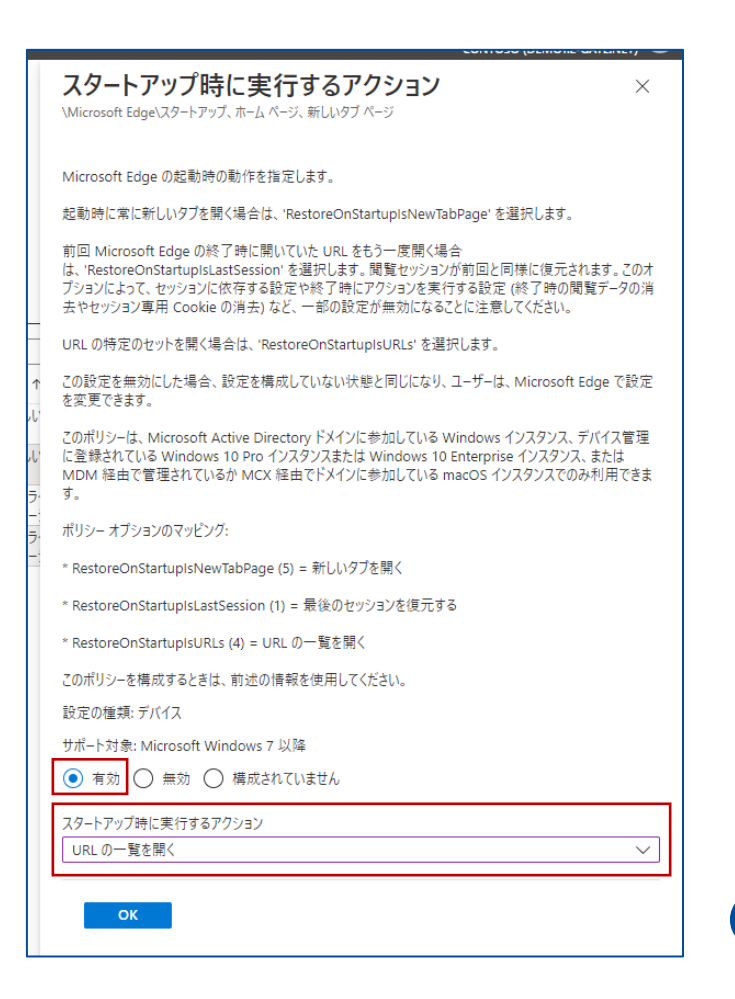

### 13

「有効」を選択し、「URL の一覧を開く」を選択 します。「OK」をクリックします。

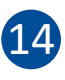

スコープタグはデフォルトのまま「次へ」をクリック します。以降、圖から⑪までを繰り返します。

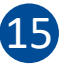

Edgeブラウザのトップページが L-Gateになっていることを確認しましょう。

EdgeでL-Gateにアクセスできるか確認しましょう

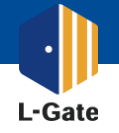

ChromeブラウザのトップページをL-Gateに設定して、スムースに授業を始めましょう。 デバイスの設定を保守運用会社に委託している場合は、本マニュアルをお渡しください。

| SSOユーザー  | 例) https://example.I-gate.net/      |
|----------|-------------------------------------|
| ローカルユーザー | 例) https://example.l-gate.net/login |

1

配布するURLを確認します。

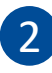

#### Google Admin画面にアクセスします。

https://admin.google.com/?hl=ja

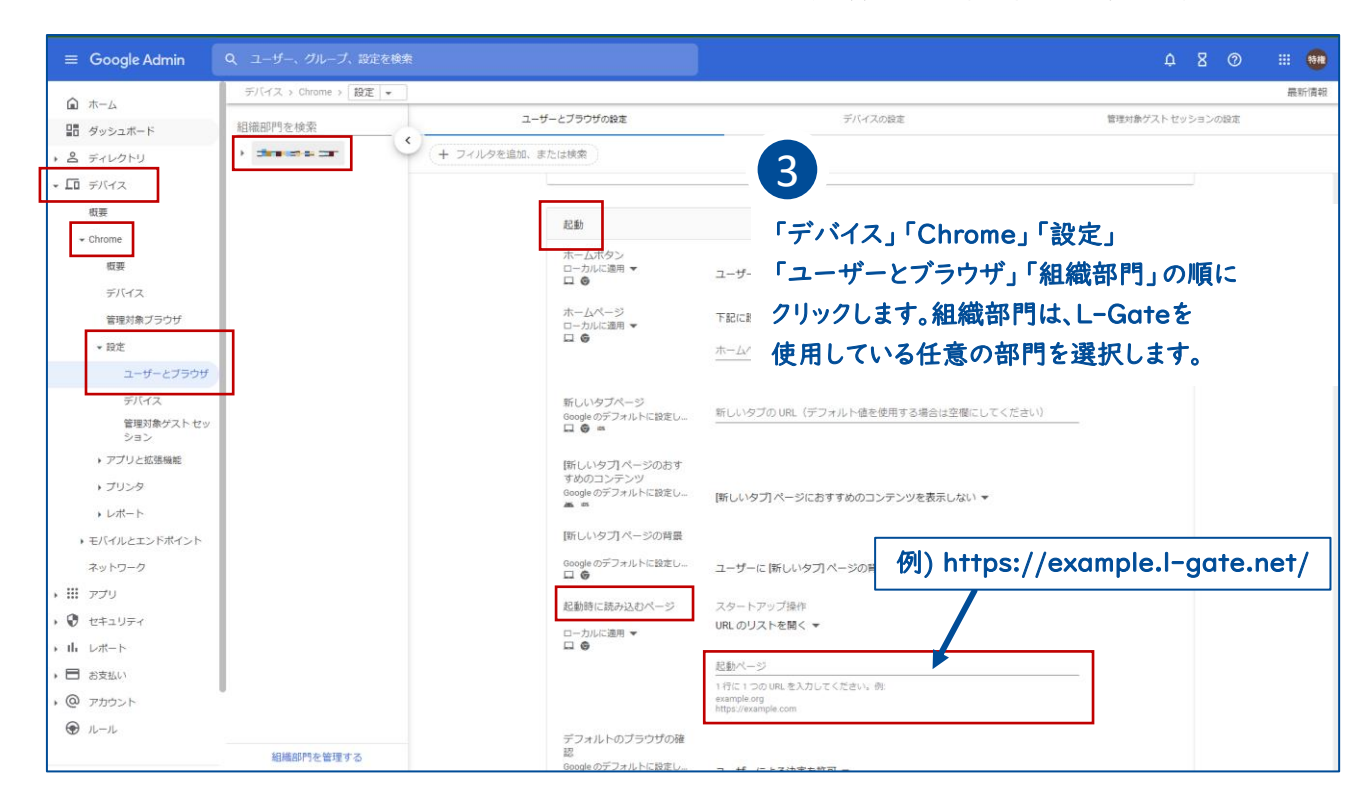

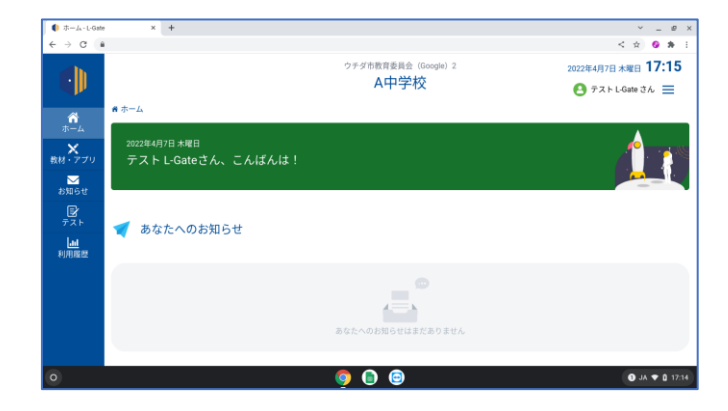

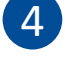

「起動」「起動時に読み込むページ」で 「起動ページ」にL-GateのURLを設定します。

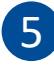

ブラウザを起動した時に L-Gateが表示されることを確認しましょう。

ChromebookでL-Gateにアクセスできるか確認しましょう

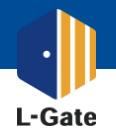

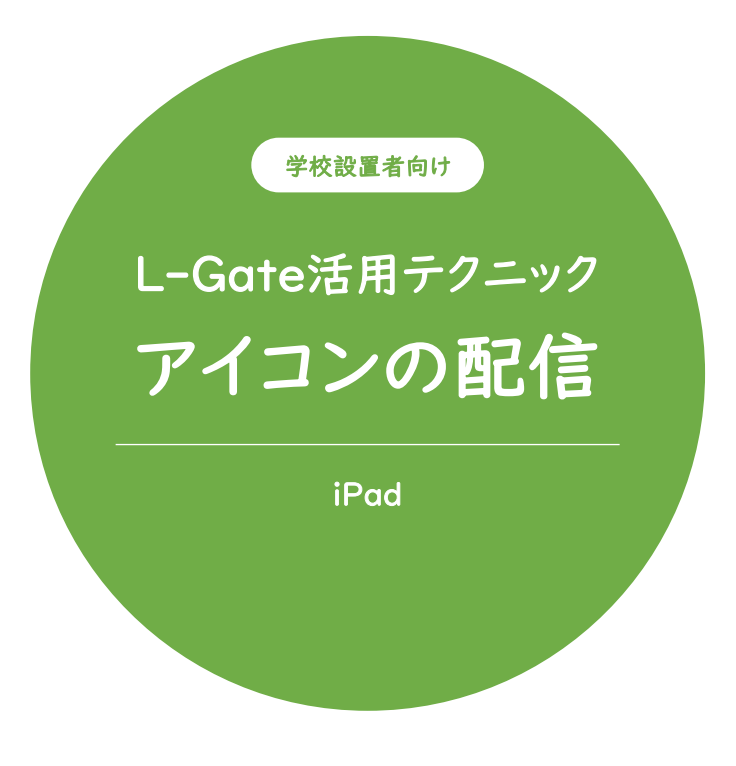

L-Gateアイコンをホーム画面に配信して スムースに授業を始められるようにしましょう。

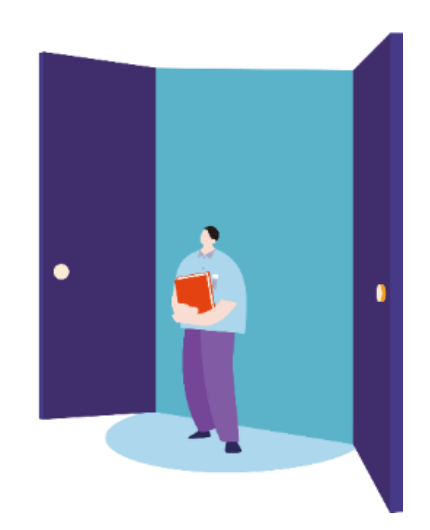

2022年4月現在の情報をもとに作成しています。

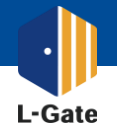

学校設置者のみなさまに役立つ L-Gate の使い方ガイド ~ iPad x jamf PRO 編~

ホーム画面にL-Gateアイコンを表示させて、スムースに授業を始めましょう。 デバイスの設定を保守運用会社に委託している場合は、本マニュアルをお渡しください。

| SSOユーザー  | 例) https://example.l-gate.net/      |
|----------|-------------------------------------|
| ローカルユーザー | 例) https://example.l-gate.net/login |

| 5∎ j     | amf                                       |                   |                          |                                 |    |        |          |        |  |
|----------|-------------------------------------------|-------------------|--------------------------|---------------------------------|----|--------|----------|--------|--|
|          | -タ デバイス                                   | <b>₽</b> )<br>2−4 | モバ構成                     | <sub>モバイルラバイス</sub><br>構成プロファイル |    |        |          |        |  |
| - ADADEU |                                           | •                 | Q Filter Pr 1 - 23 of 23 |                                 |    |        | + 新規 古 ア |        |  |
|          | インペントリ検索                                  |                   |                          | 名称                              | 07 | 売了しました | 99       | 失敗しました |  |
|          | Volume Purchasing コンテン<br>ツを検索<br>コンテンツ世間 |                   |                          |                                 |    |        |          |        |  |
|          |                                           |                   | ~                        | GIGA用iOS設定                      |    |        |          |        |  |
| ¢,       | 構成プロファイル                                  |                   |                          | 2020 GIGA iBad Settings for     |    |        |          |        |  |
|          |                                           | les               |                          | Student                         | 表示 | 3      | 1        | 0      |  |
| 6        | 個人のデバイスブ                                  | ロファイル             |                          | 2020 GIGA iPad Settings for     | 表示 | 1      | 0        | 0      |  |

1

配布するURLを確認します。

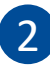

Jamf PROに管理者アカウントでアクセスします。 https://<お使いのドメイン>.jamfcloud.com/

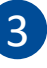

Webクリップの新規作成を行います。 「デバイス」「構成プロファイル」「+[新規]」の順に クリックします。

| モバイル<br>← <b>第</b> | モバイルデバイス: 戦点プロファイル<br>← 新モバイルデバイス構成プロファイル |                                                             |  |  |  |  |
|--------------------|-------------------------------------------|-------------------------------------------------------------|--|--|--|--|
| オブシ                | ョン <sup>Scope</sup>                       | L-Gate / エルゲート                                              |  |  |  |  |
| ⊕ <sub>e</sub> —#  | t                                         | General<br>8巻 プロファイルの東市点(デバイス上に東市)                          |  |  |  |  |
| ₽ パス<br>未構         | .コード<br>st                                | Vahoo Kida                                                  |  |  |  |  |
| £三 制度<br>未得        | l v                                       | איז איז איז איז דער איז איז איז איז איז איז איז איז איז איז |  |  |  |  |
|                    | i<br>II                                   | <b>カテゴリ</b> プロファイルの道知時カテゴリ<br>Math-211ップ                    |  |  |  |  |
| ⑦ VPN<br>未得        | l<br>成                                    | www.yy.y / *<br>レベル プロファイルの適用レベル                            |  |  |  |  |
| ON:     未得         | 設定                                        | <b>総参方法</b> プロファイル記名の使用方法                                   |  |  |  |  |
| ✓ メー<br>未得         | 北                                         | Instal Automatically •                                      |  |  |  |  |
| EII Excl<br>未根     | nange ActiveSync<br>©                     | 0<br>***/***                                                |  |  |  |  |
|                    |                                           |                                                             |  |  |  |  |

4

「オプション」から「一般」の順にクリックし 下記を設定します。

名称: プロファイル名 (例) L-Gate / エルゲート カテゴリ: Webクリップ

| モバイルデバイス: 根点プロファイル<br>← 新モバイルデバイス構成プロファイル |                            |  |                                     |  |  |
|-------------------------------------------|----------------------------|--|-------------------------------------|--|--|
| *7                                        | プション Scope                 |  |                                     |  |  |
|                                           | 連 <b>絡先</b><br>未構成         |  |                                     |  |  |
| ₿<br>  <br>                               | 图会カレンダー   末病成              |  |                                     |  |  |
| Ð ,                                       | Web クリップ<br><sup>未構成</sup> |  | 👿 Web Clip を構成                      |  |  |
| E ;                                       | macOS Server アカウント<br>末構成  |  | このセクションを使用して、Web Clip を構成します。<br>構成 |  |  |
| í≡ s                                      | Setup Items をスキップ<br>未構成   |  |                                     |  |  |
|                                           |                            |  |                                     |  |  |

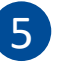

「オプション」から「Webクリップ」の順にクリックし 「Web Clipを構成」の「構成」を押下します。

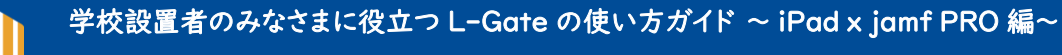

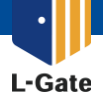

ホーム画面にL-Gateアイコンを表示させて、スムースに授業を始めましょう。 デバイスの設定を保守運用会社に委託している場合は、本マニュアルをお渡しください。

|        |                                   | 例) https://example.l-gate.net/                                                          |
|--------|-----------------------------------|-----------------------------------------------------------------------------------------|
| 7<br>9 | モバイルデバイス: 株式フロファイ<br>← 新モバイルデバイス構 |                                                                                         |
|        | オプション Scope                       | L-Gate / エルゲート                                                                          |
| 22     | Web クリップ<br>1つの Payload が視点されます   | Web Clips                                                                               |
|        | 目 macOS Server アカウント<br>未規定       | γγλα του οφισίας.<br>Το διοσοίες                                                        |
| (JL    | E Setup Items をスキップ<br>未供点        | UBL VING CIR S BIT (BIC BIT Y & UIL)<br>https://kids.yahoo.co.jp/                       |
|        | □ ホーム画面のレイアウト<br>未現点              | □ リムーバブル<br>□ いのごえん<br>プイコン web clip に使用するアイコンです。GF, KCD または PMG 形式のファイルを使用することをおすすめします |
|        | ● ドメイン<br>米規正                     | アイコンのアップロード                                                                             |
|        | 13 証明書<br>末供点                     |                                                                                         |
|        | ② 証明書の透明性<br>未供点                  |                                                                                         |
|        | 目 SCEP<br>未根点                     | 0 E                                                                                     |
|        |                                   | 412 CM 101                                                                              |

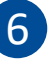

「オプション」の「Web クリップ」から 下記を設定します。

#### <u>ラベル</u>

アイコンの表示名を入力します (例) L-Gate / エルゲート ※全角8文字まで表示可能です

#### <u>URL</u>

●で確認したURLを入力します。

<u>全画面</u>

チェックが外れていることを確認します。

アイコンは 下記のURLからダウンロードください。 <u>https://www.info.l-gate.net/logo/</u>

ダウンロードリング

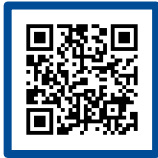

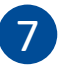

「Scope」をクリックし、配信先(ターゲット)を 選択します。

- ① [Sope]タブをクリック
- ② ターゲット分類を選択
- ③ 配信先ターゲットを選択
- ④ [Done(完了)]をクリック

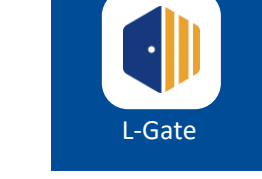

新モバイルデバイス構成プロファイル

① オブション Scope

展開ターゲットを追加

新川第二小学校

行中学校

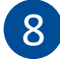

ホーム画面にL-Gateのアイコンが 表示されることを確認しましょう。

iPadでL-Gateにアクセスできるか確認しましょう

キャンセル 第7